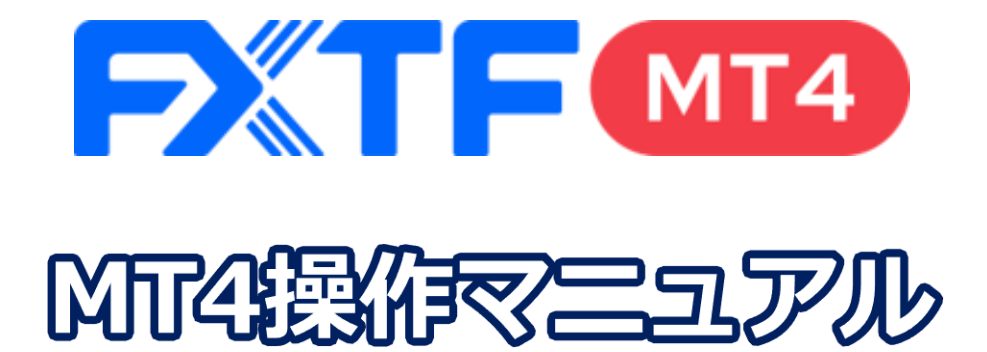

## iPad アプリ版

#### 取引時間

#### 冬時間

日本時間 月曜日 午前7時05分~土曜日 午前6時50分 取引停止時間:火曜日から金曜日の午前6時55分~午前7時05分

#### 夏時間

日本時間 月曜日 午前7時05分 ~土曜日 午前5時50分 取引停止時間:火曜日から金曜日の午前5時55分~午前6時05分

# 目次

#### 1. インストール・ログイン方法

| 1-1        | <u>インストール/ログイン方法</u> | 3 |
|------------|----------------------|---|
| 1-2        | <u>コ座の切り替え</u>       | 5 |
| <u>1-3</u> | <u> ログアウトする</u>      | 6 |

#### 2. 画面説明

| 2-1         | メニューバー                         | 7         |
|-------------|--------------------------------|-----------|
| 2-2         |                                | 8         |
| 2-3         |                                | 8         |
| 2-4         |                                | 9         |
| 2-5         |                                | 10        |
| 2-6         |                                | 11        |
| 2-7         | <br>通貨ペアの非表示                   | 12        |
| 2-8         | <br>通貨ペアの並べ替え                  | 13        |
| 2-9         |                                | 14        |
| 2-10        |                                | 15        |
| 2-11        | <br>チャート <u>画面</u>             | 16        |
| 2-12        | チャートの表示方法                      | <u>17</u> |
| 2-13        | サークルメニュー<br>                   | <u>17</u> |
| 2-14        | <u>複数チャート表示</u>                | <u>18</u> |
| <u>2-15</u> | <u>チャートの閉じ方</u>                | <u>19</u> |
| <u>2-16</u> | 十字線                            | <u>19</u> |
| 2-17        | <u>チャート設定画面</u>                | <u>20</u> |
| 2-18        | <u>インディケータ設定画面</u>             | <u>21</u> |
| 2-19        | <u>インディケータのパラメータの変更</u>        | <u>22</u> |
| 2-20        | <u>インディケータの削除</u>              | <u>23</u> |
| 2-21        | <u>オブジェクトの追加</u>               | <u>24</u> |
| 2-22        | <u>オブジェクトの変更(チャート上から変更)</u>    | <u>25</u> |
| <u>2-23</u> | <u>オブジェクトの変更(オブジェクト設定から変更)</u> | <u>25</u> |
| 2-24        | <u>オブジェクトの削除</u>               | <u>26</u> |
| 2-25        | <u>オブジェクトの一括削除</u>             | <u>26</u> |
| <u>2-26</u> | <u>時間足の変更</u>                  | <u>27</u> |
| <u>2-27</u> |                                | <u>28</u> |
| <u>2-28</u> |                                | <u>30</u> |
| <u>2-29</u> | <u>メールボックス</u>                 | <u>31</u> |
| <u>2-30</u> | <u>ニュース</u>                    | <u>31</u> |
| <u>2-31</u> | <u>ジャーナル</u>                   | <u>31</u> |
| 2-32        | 詳細                             | <u>31</u> |

#### 3. 注文方法

| 3-1         | 新規注文画面の表示方法                  | <u>33</u> |
|-------------|------------------------------|-----------|
| 3-2         | 新規成行注文画面                     | 34        |
| <u>3-3</u>  | <u>新規成行注文の操作手順</u>           | <u>34</u> |
| <u>3-4</u>  | <u>決済成行注文の操作手順</u>           | <u>35</u> |
| <u>3-5</u>  | 新規指值/逆指值注文画面                 | <u>36</u> |
| 3-6         | 新規指値/逆指値注文の操作手順              | <u>37</u> |
| 3-7         | <u>未約定注文の確認方法</u>            | <u>38</u> |
| 3-8         | 新規注文と同時に発注する決済指値/逆指値注文の操作手順  | <u>39</u> |
| <u>3-9</u>  | 保有ポジションから発注する決済指値/逆指値注文の操作手順 | <u>40</u> |
| <u>3-10</u> | <u>iPadアプリで複数チャートを表示する方法</u> | <u>41</u> |
| <u>3-11</u> | <u>OTP(ワンタイムパスワード)</u>       | <u>42</u> |
|             |                              |           |

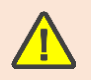

明

注

文 方 法

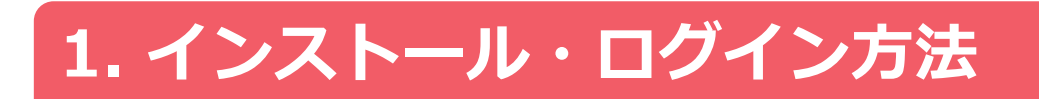

# 1-1 インストール/ログイン方法

①App Storeのアイコンをタップします。

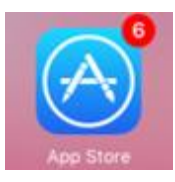

③検索結果より「MetaTrader 4」を探して 「入手」をタップします。

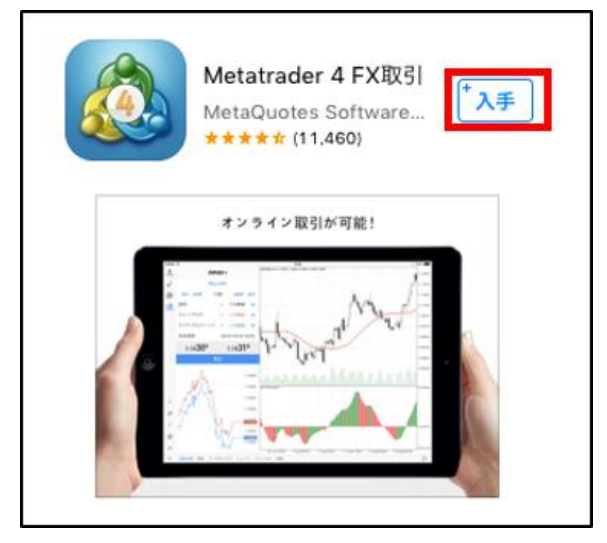

⑤左上のヒトのマークをタップします。

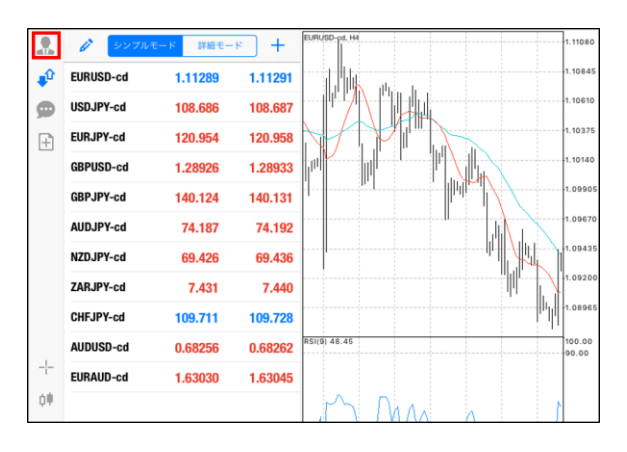

②画面右上の検索バーに「mt4」と入力して 検索します。

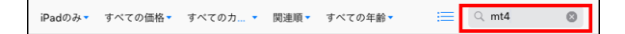

④インストール完了後、「開く」をタップします。

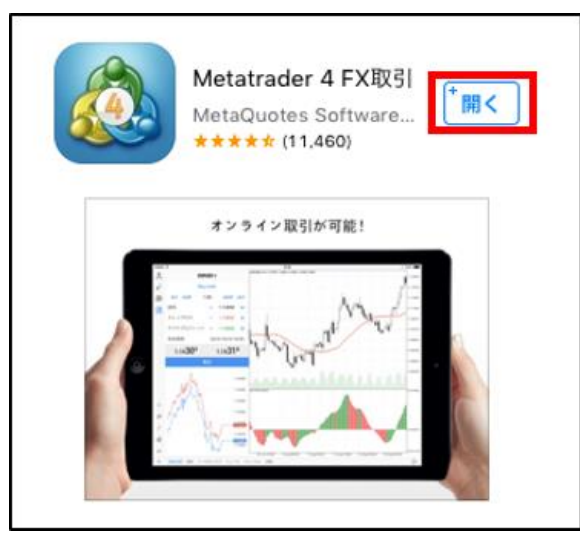

#### ⑥口座画面の「+」マークをタップします。

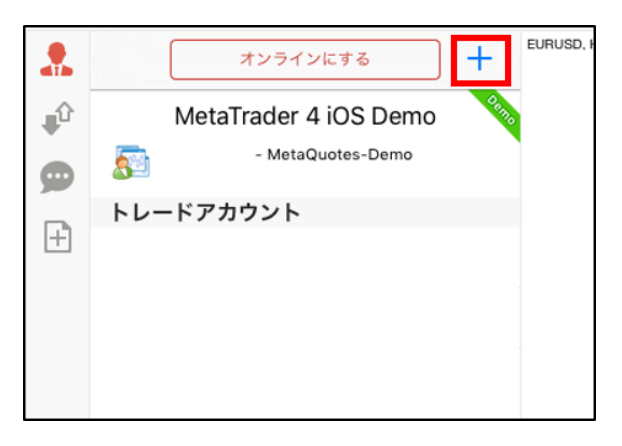

②画面説明

⑦「既存のアカウントにログイン」をタップ します。

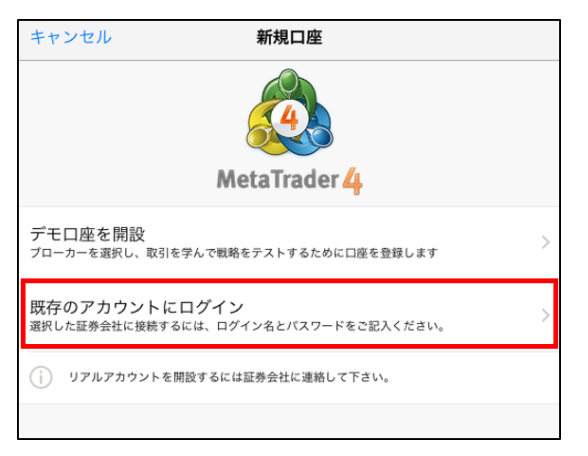

#### ⑨「FXTF-Live」を選択してタップします。

| Q fxtf |                                       | 8 | キャンセル |
|--------|---------------------------------------|---|-------|
| FX     | FXTF-Live<br>Goldenway Japan Co.,Ltd. |   |       |
| FX     | FXTF-Demo<br>Goldenway Japan Co.,Ltd. |   |       |

#### ⑧サーバの検索バーに半角で「fxtf」と入力して 検索します。

| <        | サーバ                                          |
|----------|----------------------------------------------|
|          | Q、会社名またはサーバ名を入力                              |
| <u>a</u> | MetaQuotes-Demo<br>MetaQuotes Software Corp. |
|          | 証券会社を検索出来ます                                  |
|          |                                              |
|          |                                              |
|          |                                              |

#### ⑩数字6桁のMT4専用IDとパスワードを入力 して「サインイン」をタップします。

| キャンセル                       | ログイン        | サインイン    |
|-----------------------------|-------------|----------|
| FXTF-Live<br>Goldenway Japa | an Co.,Ltd. |          |
| ログイン                        |             | ログイン名を入力 |
| パスワード                       |             | パスワードを入力 |
| パスワードを保存                    |             |          |
|                             |             |          |

①ログインが成功すると「トラフィック:数字/数字 Kb」と、お客様の口座情報が表示されます。

|   | トラフィック: 263 / 4 Kb | +     | EURUSD-cd, H4                         |
|---|--------------------|-------|---------------------------------------|
| ₽ | カワセタロウ             | Plan  |                                       |
| 9 | 123456 - FXTF-Live | • • • | pt                                    |
|   | トレードアカウント          |       | · · · · · · · · · · · · · · · · · · · |
| + |                    |       |                                       |
|   |                    |       | └                                     |

ログインが失敗すると「不正な口座」と表示 されます。OKをタップ後、「⑥」に戻り再 度ログインをお試しください。ログイン情報 は以下\*をご参照ください。

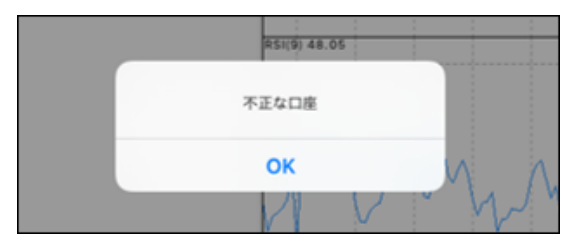

\*LIVE口座のMT4専用ログインIDは数字のみのIDとなります。

\*パスワードは「マイページ」や他サービスと共通です。

\*MT4専用 I Dは「マイページ」の「マイページTOP」に記載がある「アカウント番号」です。

画

面

説 明

## 1-2 口座の切り替え

①左上のヒトのマークをタップします。過去にログインしたことがある口座は「トレードアカウント」 欄に表示されるので、変更したい口座をタップします。

※新規で口座追加したい場合は「1-1 インストール・ログイン方法」内の「⑤~⑪」の手順でログイン してください。

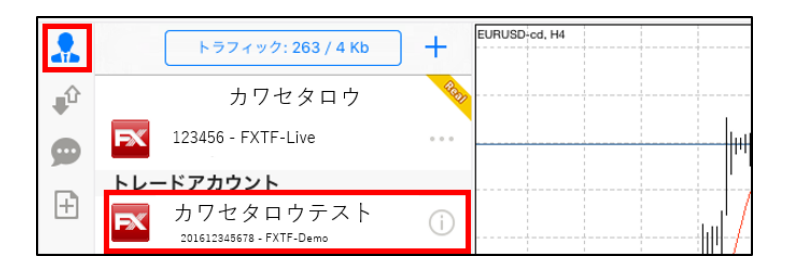

②口座が切り替わると気配値画面に遷移します。 ログインが成功すると「トラフィック:数字/数字 Kb」と、お客様の口座情報が表示されます。

|     | トラフィック: 263 / 4 Kb | ] +  | EURUSD cd, H4 |
|-----|--------------------|------|---------------|
| .∎û | カワセタロウ             | Rail | ·····         |
| Ø   | 123456 - FXTF-Live |      | µ             |
|     | トレードアカウント          |      |               |
| +   |                    |      | hill-/        |

# 1-3 ログアウトする

①ログイン画面で「パスワードを保存」がONの状態でログインした場合は、自動ログインになります。 毎回パスワードを入力してログインしたい場合は、OFFの状態でログインしてください。

※ログインIDは1度ログインすると保存されてしまいます。

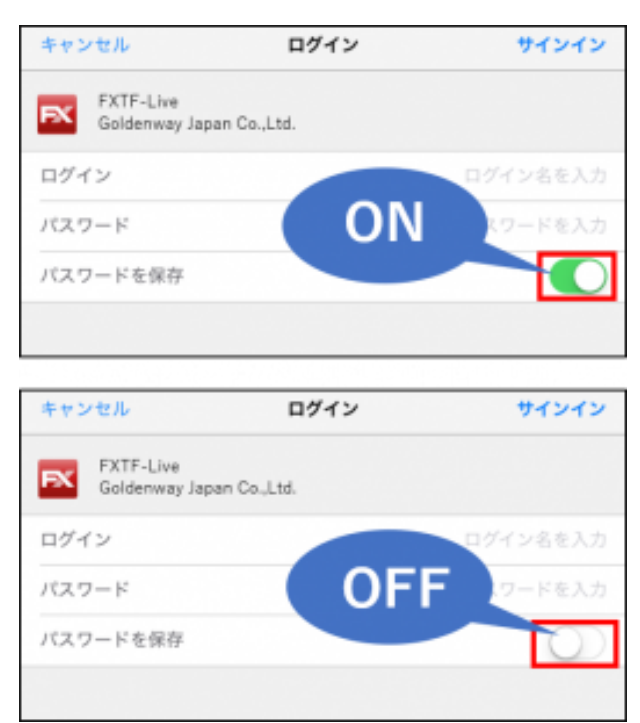

②下記図の「①」は接続状態、「②」は切断状態です。 「トラフィック:数字/数字 Kb」をタップで切断できます。

「オンラインにする」をタップで接続することができます。

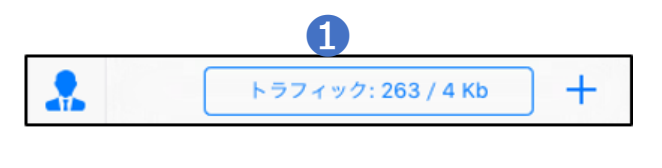

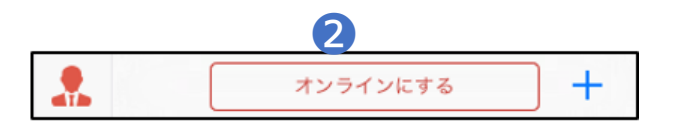

#### ※FXTF MT4のタイムゾーンは GMT+2=日本時間-7時間(サマータイムGMT+3=日本時間-6時間)です。

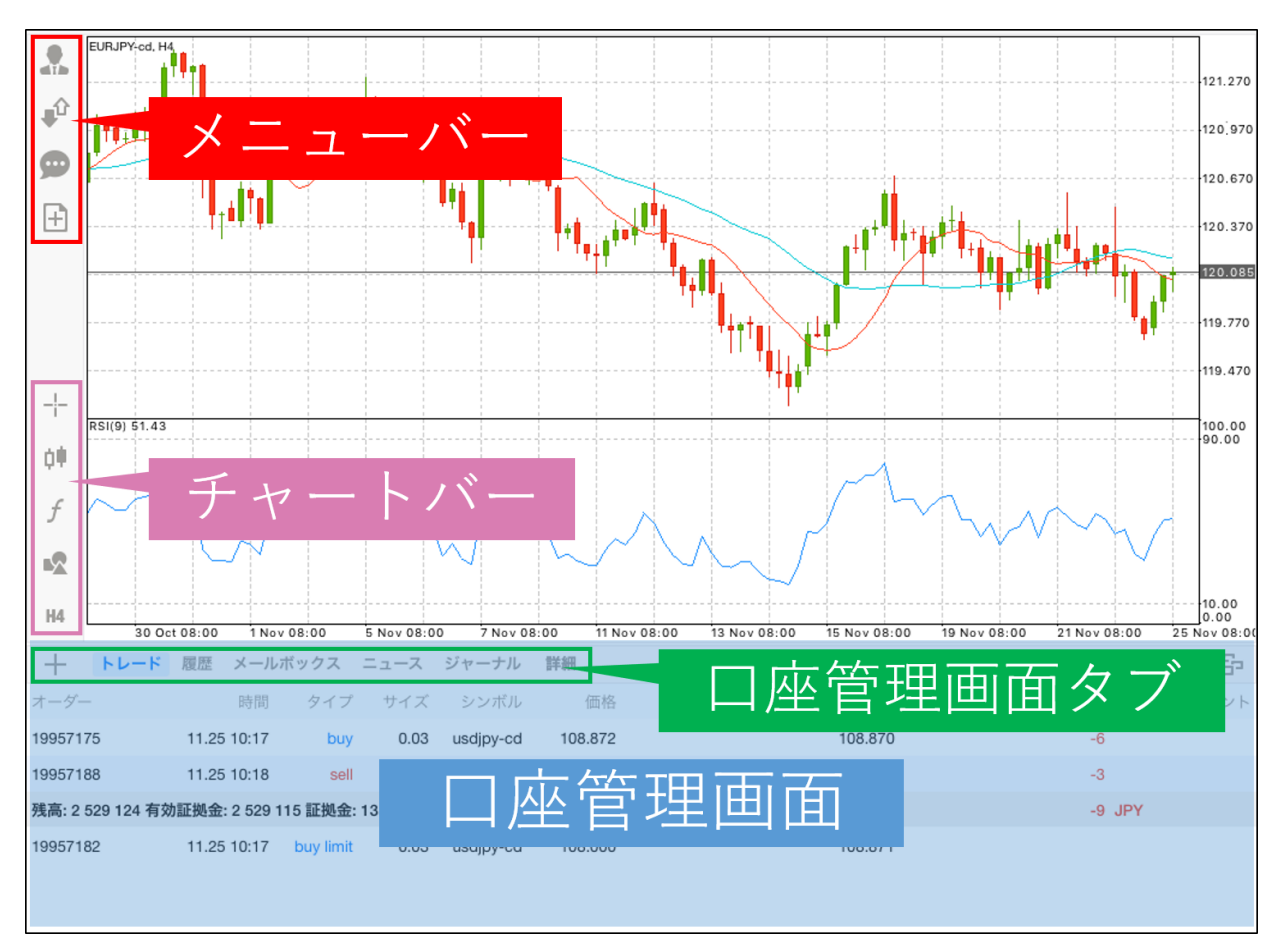

# 2-1 メニューバー

|            | 口座情報 | ログインや口座の切り替えができます。                                                                                  |
|------------|------|----------------------------------------------------------------------------------------------------|
| <b>₽</b> Û | 気配値  | 通貨ペアの気配値を表示できます。                                                                                    |
| 9          | チャット | MQL5 サイトに登録し、アカウントを取得するとほかのトレーダーと交流<br>できます。<br>※MQL5 はMetaQuotes社が運営するサイトです。<br>当社ではサポートは行っておりません。 |
| +          | 取引画面 | 取引画面の表示/非表示の切り替えができます。                                                                              |

明

# 2-2 チャートバー

| - <u> </u> - | 十字線     | チャート上に十字線カーソルを表示できます。 |
|--------------|---------|-----------------------|
| ¢.           | チャート設定  | チャートの設定ができます。         |
| f            | インディケータ | チャート上にインディケータを表示できます。 |
|              | オブジェクト  | チャート上にオブジェクトを追加できます。  |
| H1           | 時間      | チャートの時間軸を変更できます。      |

# 2-3 口座管理画面タブ

| トレード    | 保有ポジションおよび注文一覧を表示できます。         |
|---------|--------------------------------|
| 履歴      | 過去取引一覧を表示できます。                 |
| メールボックス | お知らせメールを表示できます。                |
| ニュース    | マーケット情報を表示できます。                |
| ジャーナル   | ログインや注文等の操作履歴を表示できます。<br>※英語表記 |
| 詳細      | サウンド等アプリの設定ができます。              |

# ① インストール・ログイン

明

## 2-4 気配値画面

「気配値」画面では、各通貨ペアの現在レートが一覧で表示できます。

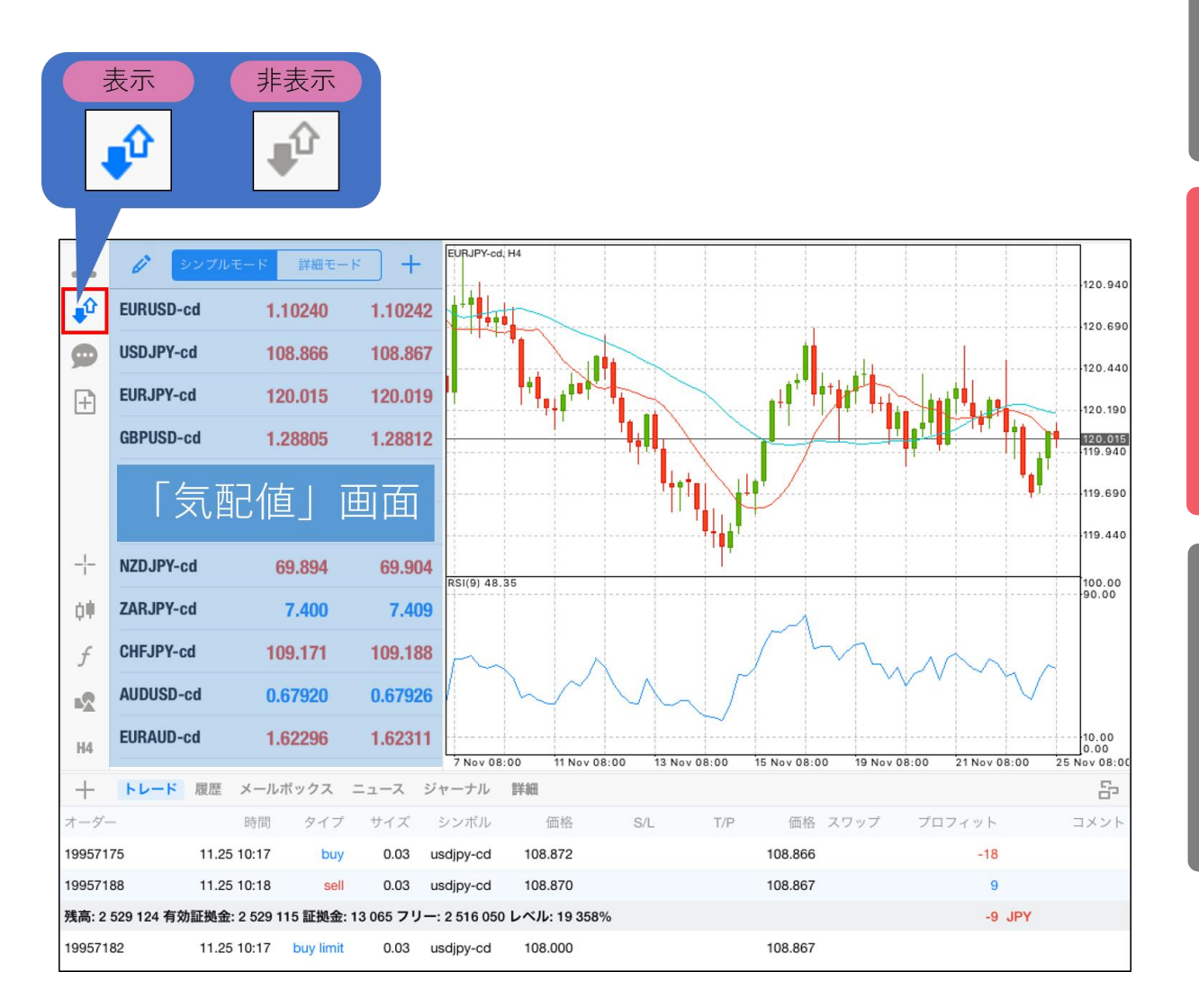

# ① インストール・ログイン

明

# ③注文方法

#### 2-5 表示モードの切り替え

「気配値」画面の「シンプルモード」と「詳細モード」をタップすると、表示の切り替えができます。

| <i>6</i> シンプル | モード 詳細モー | к <b>+</b> |
|---------------|----------|------------|
| EURUSD-cd     | 1.10240  | 1.10242    |
| USDJPY-cd     | 108.866  | 108.867    |
| EURJPY-cd     | 120.015  | 120.019    |
| GBPUSD-cd     | 1.28805  | 1.28812    |
| GBPJPY-cd     | 140.226  | 140.233    |
| AUDJPY-cd     | 73.943   | 73.948     |
| NZDJPY-cd     | 69.894   | 69.904     |
| ZARJPY-cd     | 7.400    | 7.409      |
| CHFJPY-cd     | 109.171  | 109.188    |
| AUDUSD-cd     | 0.67920  | 0.67926    |
| EURAUD-cd     | 1.62296  | 1.62311    |

シンプルモード

|                                           | (細モード                                 |                                            |
|-------------------------------------------|---------------------------------------|--------------------------------------------|
| 6 シンプル                                    | モード 詳細モ・                              | -ĸ +                                       |
| 11:27:46<br><b>EURUSD-cd</b><br>スプレッド: 2  | <b>1.10<b>16</b>5<br/>安值: 1.10154</b> | <b>1.10<sup>167</sup></b><br>高值: 1.10321   |
| 11:27:42<br><b>USDJPY-cd</b><br>スプレッド: 1  | <b>108.84</b> 5<br>安值: 108.638        | <b>108.84</b> 6<br>高值: 108.896             |
| 11:27:42<br><b>EURJPY-cd</b><br>スプレッド: 4  | <b>119.90</b> 9<br>安值: 119.690        | <b>119.91</b> 3<br>高值: 120.115             |
| 11:27:49<br><b>GBPUSD-cd</b><br>スプレッド: 7  | <b>1.28795</b><br>安值: 1.28410         | <b>1.28<mark>80</mark>2</b><br>高值: 1.28848 |
| 11:27:49<br><b>GBPJPY-cd</b><br>スプレッド: 7  | <b>140.18</b> 9<br>安值: 139.603        | <b>140.19</b> <sup>6</sup><br>高值: 140.248  |
| 11:27:32<br><b>AUDJPY-cd</b><br>スプレッド: 5  | <b>73.88</b> 9<br>安值: 73.761          | <b>73.89</b> 4<br>高值: 73.998               |
| 11:27:36<br><b>NZDJPY-cd</b><br>スプレッド: 10 | <b>69.85</b> 4<br>安值: 69.607          | <b>69.86</b> 4<br>高值: 69.951               |
| 11:26:42                                  | 405                                   | <b>11</b> 4                                |

#### 2-6 通貨ペアの追加

「気配値」画面で「+」アイコンをタップして、「Forex」をタップします。 追加したい通貨ペアの 🕂 をタップし、「完了」をタップします。

| 0 シンプル    | モード 詳細モー  | -K +/       |               |                                                        |    |
|-----------|-----------|-------------|---------------|--------------------------------------------------------|----|
| URUSD-cd  | 1.10240   | 1.10242     |               |                                                        |    |
| USDJPY-cd | 1 9×      | ブルモード 詳細    | 田モード          | RJPY-ed H4                                             |    |
| EURJPY-cd | EURUSD-cd | 1.1013      | キャンセル         | シンボル追加                                                 |    |
| GBPUSD-cd | USDJPY-cd | 108.8       | 112 00        | O 檢密                                                   |    |
| GBPJPY-cd | EURJPY-cd | 119.8       |               | - LOIN                                                 |    |
| AUDJPY-cd | GBPUSD-cd | 1.287       | Forex-ca      | × <u>1</u>                                             |    |
| NZDJPY-cd | GBPJPY-cd | 1 and       | ルモード 詳細       | IPK                                                    |    |
| ZARJPY-cd | AUDJPY-cd | FUBUSD-cd   | 1 101         |                                                        |    |
| CHFJPY-cd | NZDJPY-cd |             | 100.0         | K Forex-cd                                             | 完了 |
| AUDUSD-cd | ZARJPY-cd | EIID IDV.od | 110.04        | AUDCAD-cd     Australian Dollar vs Canadian Dollar     |    |
| EURAUD-cd | CHFJPY-cd | CRPUSD-od   | 1 2970        | AUDCHF-cd     Australian Dollar vs Swiss Franc         |    |
|           | AUDUSD-cd | CRP IDV-od  | 1.207:        | AUDNZD-cd     Australian Dollar vs New Zealand Dollar  |    |
|           | EURAUD-cd |             | 72.00         | BCCJPY-cd                                              |    |
|           |           | N7D IPV-cd  | 60.8          | BTCJPY-cd                                              |    |
|           |           | 74B.IPV-cd  | 7 3           | CADJPY-cd                                              |    |
|           |           | CHEJPY-cd   | 109.10        | Canadian Dollar vs Japanese Yen EURCAD-cd              |    |
|           |           | AUDUSD-cd   | 0.679         | Euro vs Canadian Dollar                                |    |
|           |           | FURALID-od  | 1 622         | EUROPE LUCENTING                                       |    |
|           |           | LUNAOD UU   | 1.022         | EURGBP-Cd<br>Euro vs Great Britain Pound               |    |
|           |           | トレード 履用     | き メールボック 時間 ぐ | EURNZD-cd     Euro vs New Zealand Dollar               |    |
|           |           | 75 11.      | 25 10:17      | GBPAUD-cd     Great Britain Pound vs Australian Dollar |    |
|           |           | 88 11.      | 25 10:18      | GBPCAD-cd                                              |    |

画面説明

注文方法

## 2-7 通貨ペアの非表示

「気配値」画面の左上にある、えんぴつマークをタップします。

非表示にしたい通貨ペアを選択し、右上のごみ箱マークをタップします。再度えんぴつマークタップ すると「気配値」画面に戻ります。

| <b>ば</b> シンプ | ле-к +        |   |
|--------------|---------------|---|
| EURUSD-cd    | 1.10242       |   |
| USDJPY-cd    | ✓ ブルモード 詳細モード | ٢ |
| EURJPY-cd    | EURUSD-cd     |   |
| GBPUSD-cd    | USDJPY-cd     |   |
| GBPJPY-cd    | EURJPY-cd     | _ |
| AUDJPY-cd    | GBPUSD-cd     | _ |
| NZDJPY-cd    | 🤣 GBPJPY-cd   | _ |
| ZARJPY-cd    | AUDJPY-cd     | _ |
| CHFJPY-cd    | NZDJPY-cd     | _ |
| AUDUSD-cd    | SARJPY-cd     | _ |
| EURAUD-cd    | CHFJPY-cd     | _ |
|              | AUDUSD-cd     |   |
|              | EURAUD-cd     |   |

※チャート表示中および保有ポジションのある通貨ペアなど、選択ができない通貨ペアは非表示が できません。

# ① インストール・ログイン

# ③ 注 文 方 法

#### 2-8 通貨ペアの並べ替え

「気配値」画面の左上にある、えんぴつマークをタップします。 移動したい通貨ペアの右側の「三本線マーク」を押したままスライドして並び替え可能です。再度 えんぴつマークタップすると「気配値」画面に戻ります。

| <b>6</b> * 277 | и <del>т</del> – к – + |   |
|----------------|------------------------|---|
| EURUSD-cd      | 1.10242                |   |
| USDJPY-cd      | ✓ プルモード 詳細モード          | ٢ |
| EURJPY-cd      | EURUSD-cd              |   |
| GBPUSD-cd      | USDJPY-cd              |   |
| GBPJPY-cd      | EURJPY-cd              |   |
| AUDJPY-cd      | GBPUSD-cd              | _ |
| NZDJPY-cd      | GBPJPY-cd              | _ |
| ZARJPY-cd      | AUDJPY-cd              |   |
| CHFJPY-cd      | NZDJPY-cd              |   |
| AUDUSD-cd      | SARJPY-cd              | _ |
| EURAUD-cd      | CHFJPY-cd              |   |
|                | AUDUSD-cd              | _ |
|                | EURAUD-cd              |   |

※チャート表示中および保有ポジションのある通貨ペアなど、選択ができない通貨ペアは非表示が できません。 「気配値」画面より、詳細を確認したい通貨ペアをタップします。「詳細」をタップすると通貨ペア の詳細が表示されます。

| <i>₿</i> シンプル <sup>2</sup> | モード 詳細モー | -ĸ +                    |                 |                           |          |    |
|----------------------------|----------|-------------------------|-----------------|---------------------------|----------|----|
| URUSD-cd                   | 1.10240  | 1.0000                  |                 |                           |          |    |
| SDJPY-cd                   | 108.866  | 108.867                 |                 |                           |          |    |
| URJPY-cd                   | 120.     |                         |                 |                           |          |    |
| BPUSD-cd                   | 1.28     | <i>し</i> シンプル           | ₩E-K +          |                           |          |    |
| BPJPY-cd                   | 140.:    | EURUSD-cd               | 1.10155 1.10157 |                           |          |    |
| UDJPY-cd                   | 73.      | USDJPY-cd               | 108.845 1       | US Dollar vs Japanese Yen |          | 5  |
| ZDJPY-cd                   | 69.      | USDJPY-cd: US Dollar vs | Japanese Yen    | スプレッド                     | 1        |    |
| ARJPY-cd                   | 7.       | ь                       | USD IPY-cd      | 桁                         | 3        |    |
| HFJPY-cd                   | 109.     |                         |                 | ストップレベル                   | 50       | ŀ  |
| JDUSD-cd                   | 0.67     | チャート                    |                 | 契約サイズ                     | 100000   | !t |
| IRAUD-cd                   | 1.62     | 新しいチャ・                  |                 | プロフィット計算                  | Forex    |    |
|                            |          |                         | AUD             | 証拠金計算                     | Forex    |    |
|                            |          | 詳細                      | NZDJPY-cd       | 証拠金ヘッジ                    | 0.00     |    |
|                            | -24      |                         | CHFJPY-cd       | ペンディングオーダーGTC             | はい       |    |
|                            | H4       |                         | AUDUSD-cd       | スワップタイプ                   | USD      |    |
|                            |          |                         |                 | スワップロング                   | 2.49     |    |
|                            |          |                         |                 | スワップショート                  | -10.03   |    |
|                            | スプレッ     | ィド                      | スプレッドの値         | 直 (ポイント)                  |          |    |
| 桁価格の小数点                    |          | 以下の表示桁数(3或いは5)          |                 |                           |          |    |
| ストップレベル 指値/逆指値が            |          |                         | 指値/逆指値が         | できる、現在レートからの乖離幅           | 計 (ポイント) |    |
| 契約サイズ 1ロットの取               |          | 1ロットの取引                 | 通貨単位            |                           |          |    |

| プロフィット計筲 | Forey $\begin{bmatrix} ( / D - \overline{z} ) - \overline{z} - \overline{z} - \overline{z} \end{bmatrix}$ ( ) y 却約サイズ y D w 人 b 】 |
|----------|----------------------------------------------------------------------------------------------------|
| ノロノイン「面昇 |                                                                                                    |

証拠金計算 Forex [ロット数×契約サイズ÷レバレッジ]

証拠金ヘッジ 1ロットのヘッジポジションを建てた場合の取引通貨単位

ペンディングオーダーGTC 指値/逆指値注文(IF DONE)の期限を無限に設定することの可否

スワップタイプスワップポイントの基準通貨スワップロング1ロットの買いポジションに付与したスワップポイント

## 2-10 注文画面

#### 注文画面では、新規注文を行えます。 発注方法は 「MT4 iPadアプリ 注文方法」で説明します。

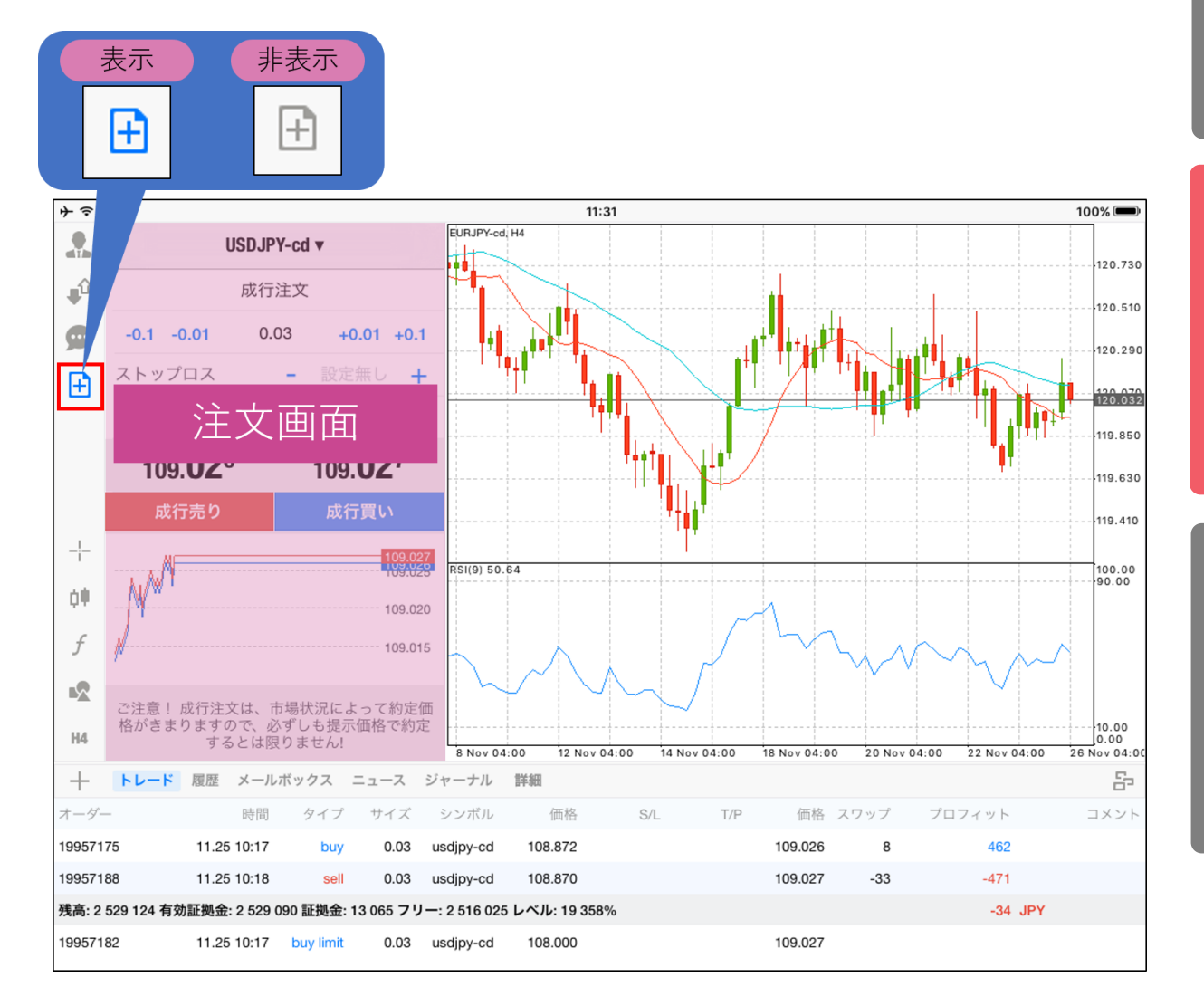

# ②画面説明

③注文方法

#### 2-11 チャート画面

チャート画面では、複数チャートを表示することも可能です。 ※複数チャートは最大で4チャートまで表示可能です。 表示方法は「3-10 iPadアプリで複数チャートを表示する方法」をご参照ください。

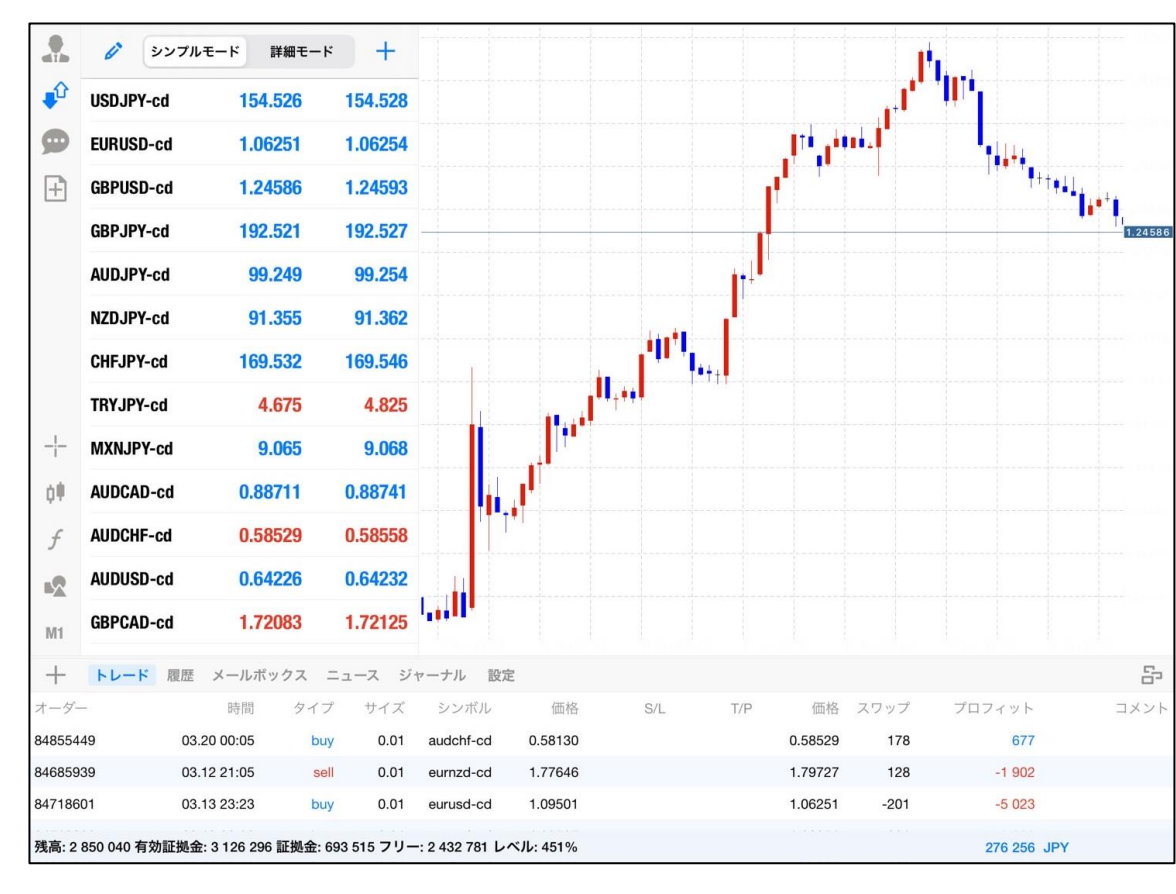

# ②画面説明

③注文方法

#### 2-12 チャートの表示方法

「気配値」画面から表示したい通貨ペアをタップして、「チャート」もしくは「新しいチャート」を タップします。

| ジンプルモ-    | -ド 詳  | 細モー | к +             |                       |               |
|-----------|-------|-----|-----------------|-----------------------|---------------|
| EURUSD-cd | 1.102 | 40  | 1               |                       |               |
| USDJPY-cd | 108.8 | 66  | 108.867         |                       |               |
| EURJPY-cd | 120.  |     | 12 200-         |                       |               |
| GBPUSD-cd | 1.28  | dib | 6 999           |                       |               |
| GBPJPY-cd | 140.  | ₽°  | EURUSD-cd       | 1.10155               | 1.10157       |
| AUDJPY-cd | 73.   | 9   | USDJPY-cd       | 108.845               | 108.846       |
| NZDJPY-cd | 69.   | í i | JSDJPY-cd: US D | ollar vs Japanese Yen | 19.902        |
| ZARJPY-cd | 7.    |     | - LI            | . – K                 | 62270         |
| CHFJPY-cd | 109.  |     | 111             |                       | 73.896        |
| AUDUSD-cd | 0.67  |     | チ               | ァート                   | <b>59.831</b> |
| EURAUD-cd | 1.62  |     | 新しい             | チャート                  | )9.142        |
|           | 1.02  |     |                 |                       | 67891         |
|           |       |     | Ē               | 羊細                    |               |
|           |       | -2  |                 |                       |               |
|           |       | H4  |                 |                       |               |

【チャート】・・・・・現在のチャート上に表示する 【新しいチャート】・・・追加で新規チャートを表示する

# 2-13 サークルメニュー

チャート上をタップするとサークルメニューが表示されます。

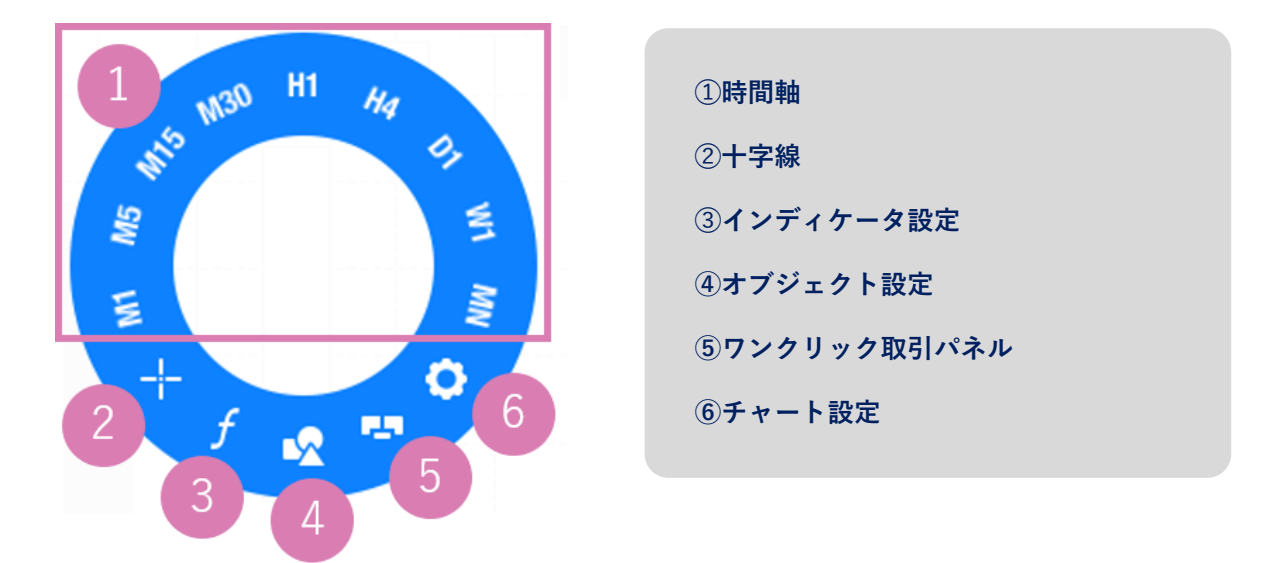

#### 2-14 複数チャート表示

チャート画面右下の「チャート」アイコンをタップするとチャートウィンドウの表示方法が選択でき ます。

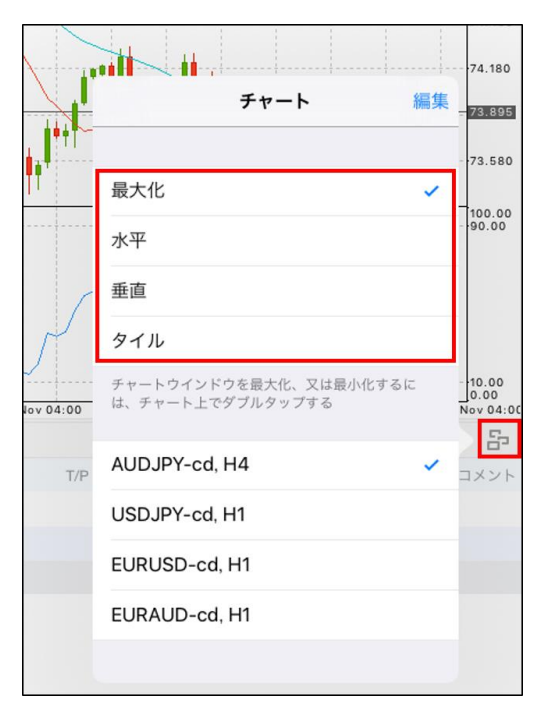

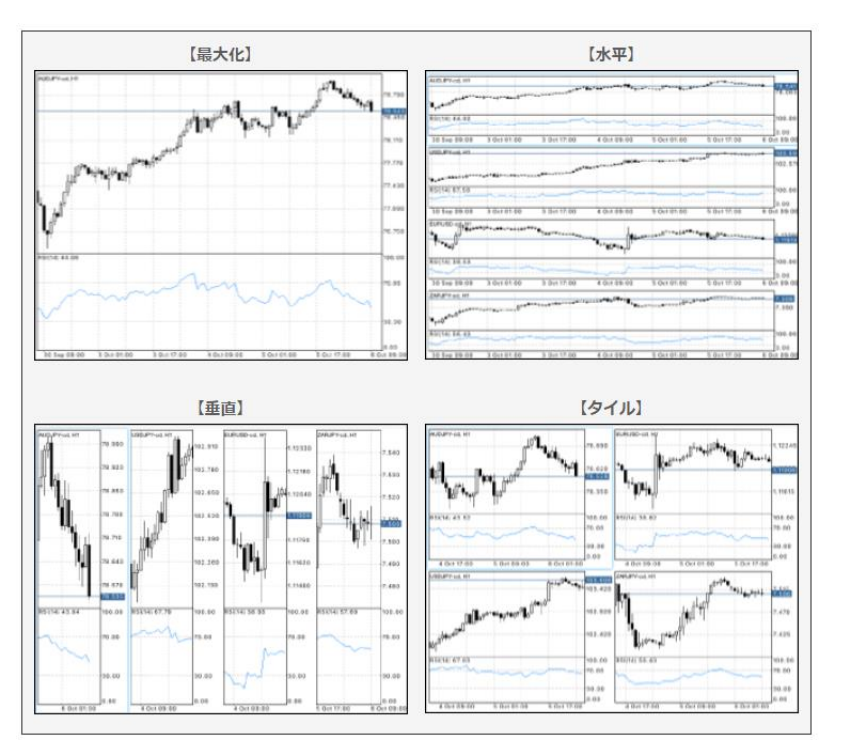

※チャート上をダブルタップすると、ウィンドウの最大化/最小化の切り替えができます。

チャート画面下の口座管理画面は、赤枠箇所を押したまま下にスライドすると下に隠れます。 元に戻すときは、上にスライドします。

### 2-15 チャートの閉じ方

チャート上で長押しすると、右上に「×」ボタンが表示され、チャートを閉じることができます。

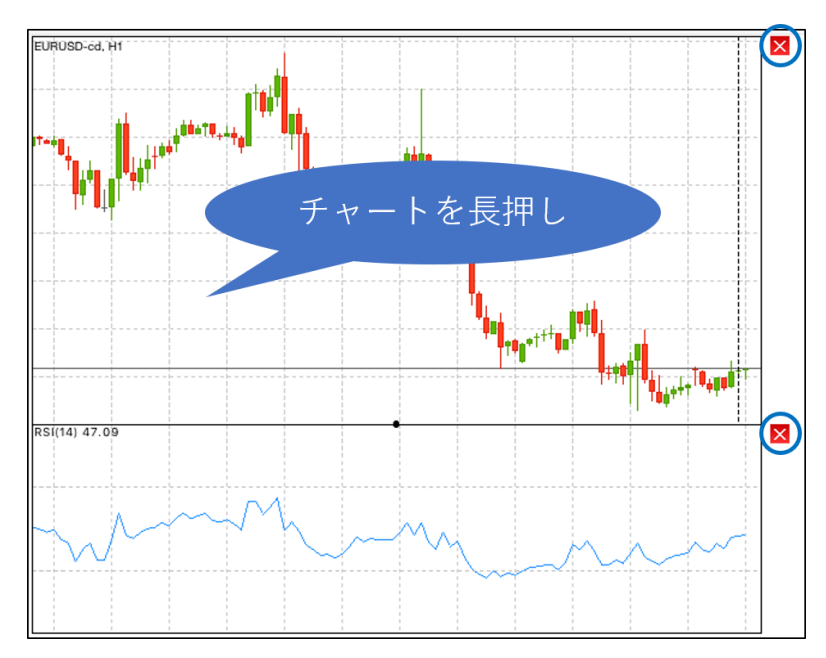

#### 2-16 十字線

チャートバーまたは、サークルメニューの十字線アイコンをタップすると、チャート上に十字線を 表示することができます。チャート上に表示された十字線は十字の部分をタップしながら上下左右 に動かすことができます。

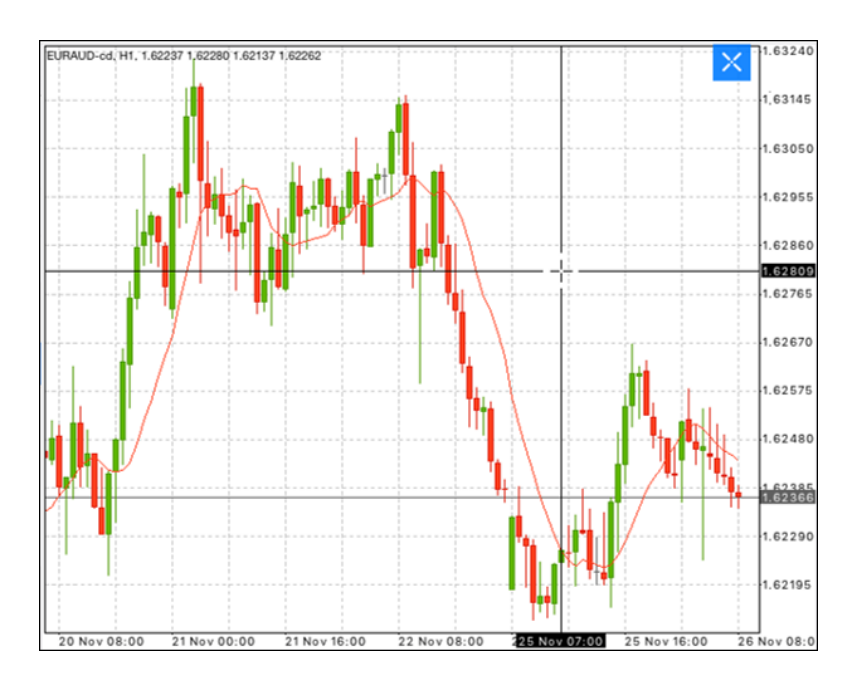

# ① インストール・ログイン

### 2-17 チャート設定画面

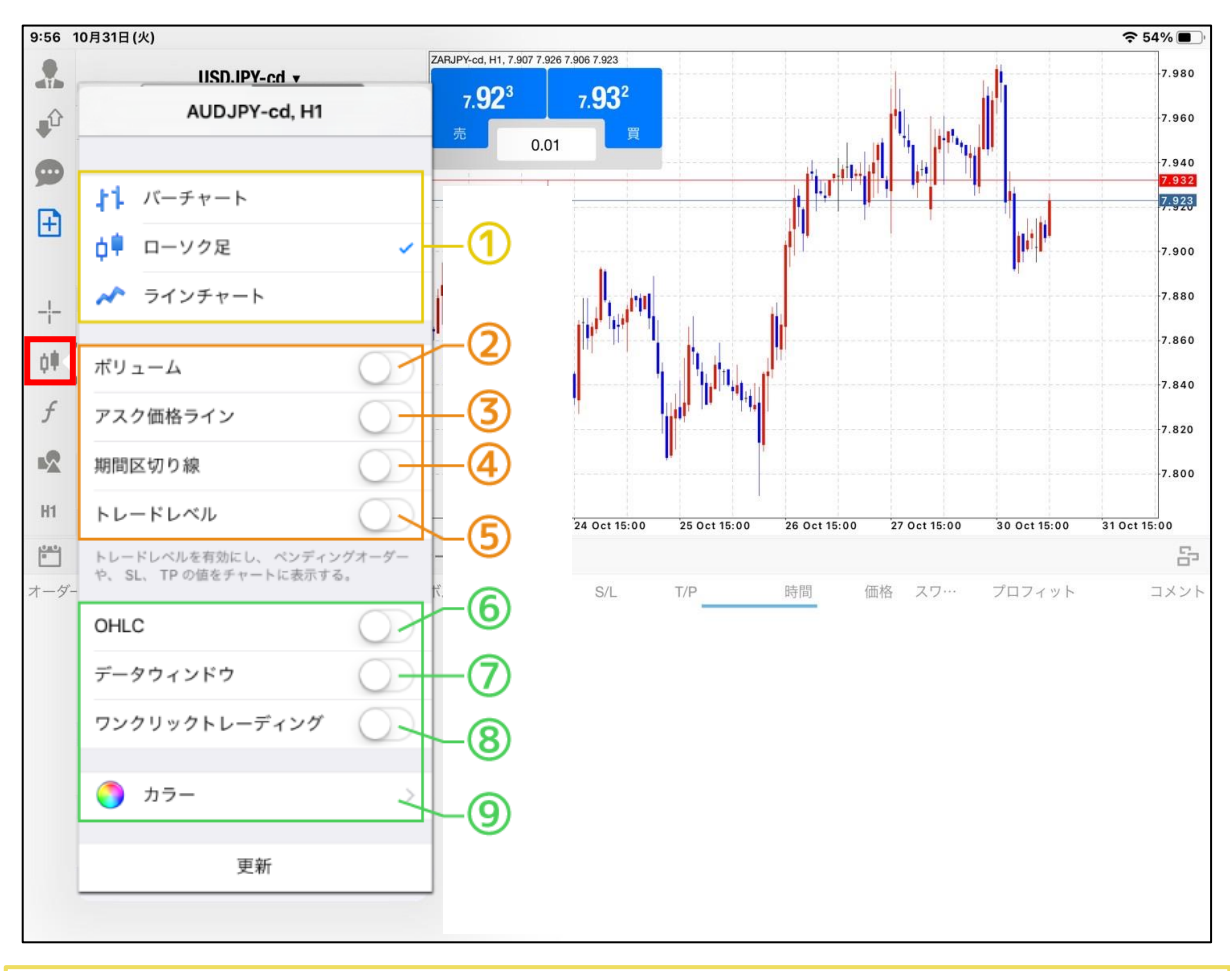

①チャートの種類(バーチャート、ローソク足、ラインチャート)が変更できます。

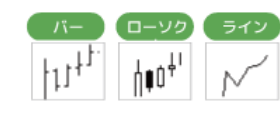

2レート更新回数の表示/非表示の設定ができます。

③チャート上にAsk(買値)ラインの表示/非表示の設定ができます。 ※チャートはBid(売値)で表示されています。

④チャート上に1日の期間区切り線が表示できます。

5未約定の注文や、指値、逆指値注文のラインをチャートに表示できます。

⑥Open(始値)/High(高値) /Low(安値)/Close(終値)をチャートの左上に表示できます。

⑦十字線を表示している際に、選択箇所のインディケータの値 (レートやレベル等※1)を表示できます。 ※1 表示内容はインディケータによって異なります。

⑧確認画面を表示せずに、ワンクリックで注文する/しないの設定ができます。 ※注意事項をお読みいただき、同意の上ご利用ください。

③チャートの色を変更できます。※背景色の変更はできません。

# 2-18 インディケータ設定画面

チャートバーまたは、サークルメニューのインディケータアイコンをタップして、「メインウィンドウ」をタップします。

追加したいインディケータを選択するとインディケータのパラメータの設定画面が表示されます。 設定した後、「完了」をタップします。

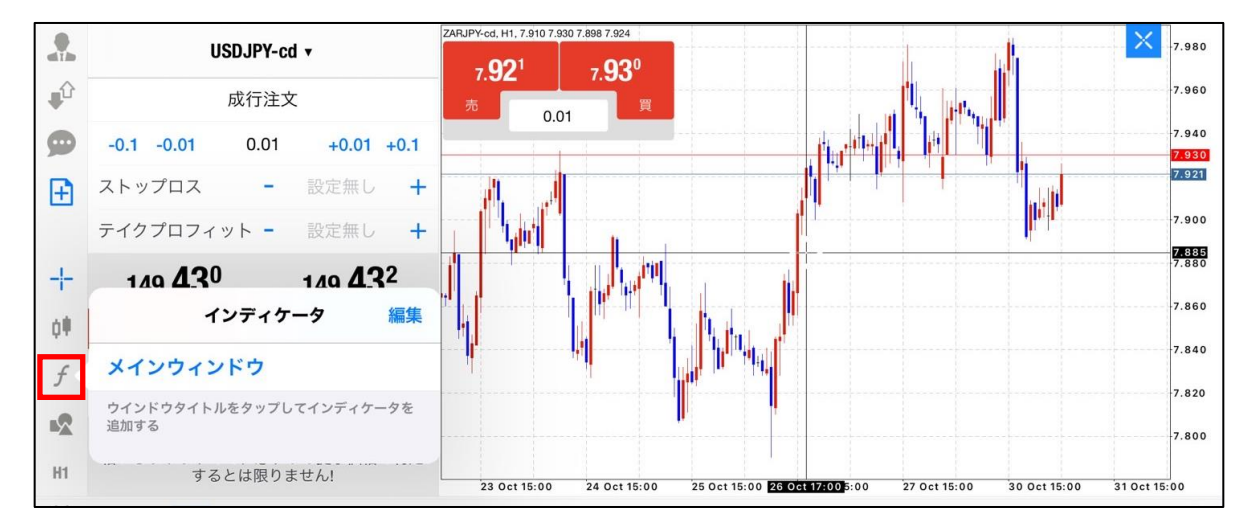

| インディケータ                                                                           | 編集                                                               |                                                |         |
|-----------------------------------------------------------------------------------|------------------------------------------------------------------|------------------------------------------------|---------|
| メインウィンドウ           Moving Average           ウインドウタイトルをタップしてインディケーク           追加する | インディケータ追加<br>Average Directional Movement and<br>Bollinger Bands | で<br>の<br>で<br>の<br>の<br>の<br>の<br>の<br>の<br>の | 完了      |
|                                                                                   | Envelopes                                                        | 期間:                                            | 20      |
|                                                                                   | Ichimoku Kinko Hyo                                               | シフト:                                           | 0       |
|                                                                                   | Moving Average                                                   | 偏差:                                            | 2.000   |
|                                                                                   | Parabolic SAR                                                    | 適用先:                                           | Close > |
|                                                                                   | Standard Deviation                                               | レベル                                            |         |
|                                                                                   | オシレータ                                                            | レベル:                                           | >       |
|                                                                                   | Average True Range                                               | スタイル                                           |         |
|                                                                                   |                                                                  | スタイル:                                          | ٠       |

# 2-19 インディケータのパラメータの変更

#### チャートバーまたは、サークルメニューのインディケータアイコンをタップして、変更したいイン ディケータ名をタップすると現在のパラメータ設定が表示されます。 変更が完了したら「完了」をタップします。

| インディケータ 編集                      |                 |         |
|---------------------------------|-----------------|---------|
|                                 |                 |         |
| メインウィンドウ                        | 設定              | 完了      |
| Bollinger Bands                 |                 |         |
| ウインドウタイトルをタップしてインディケータを<br>追加する | BOLLINGER BANDS | 00      |
|                                 |                 | 20      |
|                                 | シフト:            | 0       |
|                                 | 偏差:             | 2.000   |
|                                 | 適用先:            | Close > |
|                                 | レベル             |         |
|                                 | レベル:            | >       |
|                                 | スタイル            |         |
|                                 | スタイル:           | •       |
|                                 |                 |         |

# ① インストール・ログイン

明

# 2-20 インディケータの削除

インディケータの削除方法は2通りあります。

■インディケータの削除方法①

チャートバーまたは、サークルメニューのインディケータアイコンをタップして、削除したいイン ディケータ名を左から右へスライドすると「削除」ボタンが表示されます。 削除が完了したら「完了」をタップします。

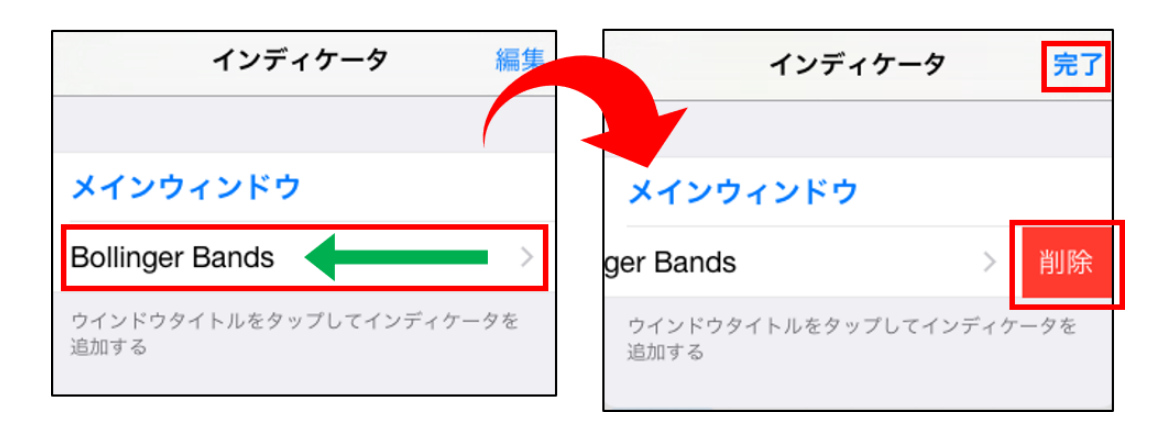

■インディケータの削除方法②

チャートバーまたは、サークルメニューのインディケータアイコンをタップして、「編集」をタップ します。削除したいインディケータの 😑 をタップすると削除されます。 削除が完了したら「完了」をタップします。

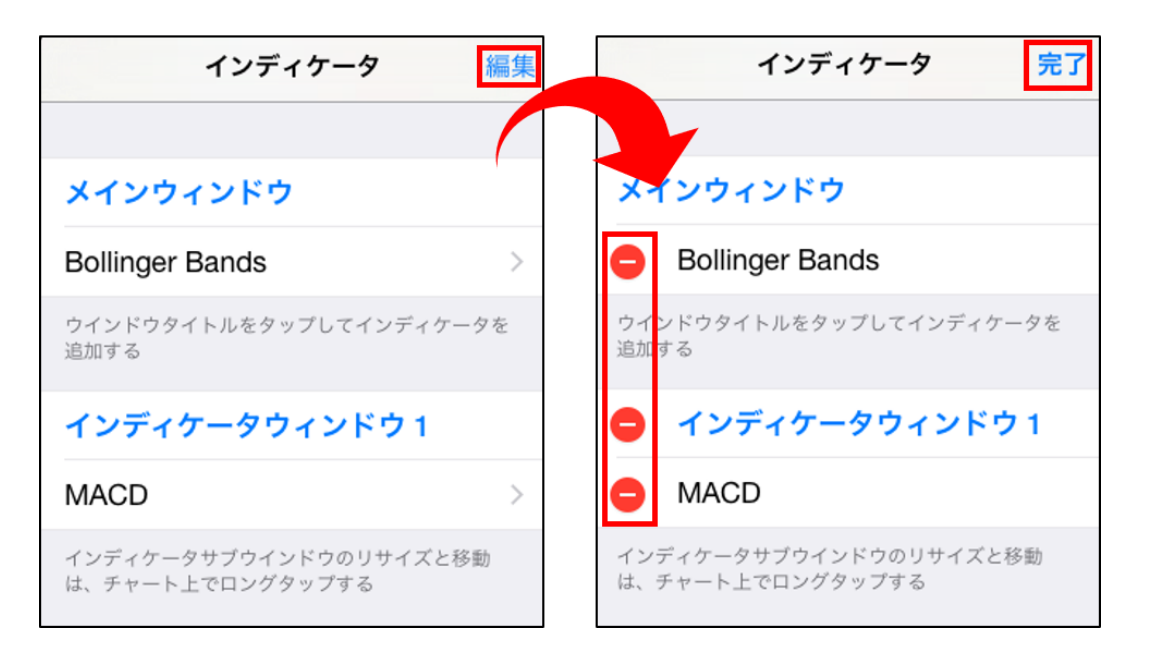

## 2-21 オブジェクトの追加

チャートバーまたは、サークルメニューのオブジェクト設定アイコンをタップします。 表示したいオブジェクトをタップします。 チャート上の表示したい場所にタップ、ドラッグ等で描画できます。

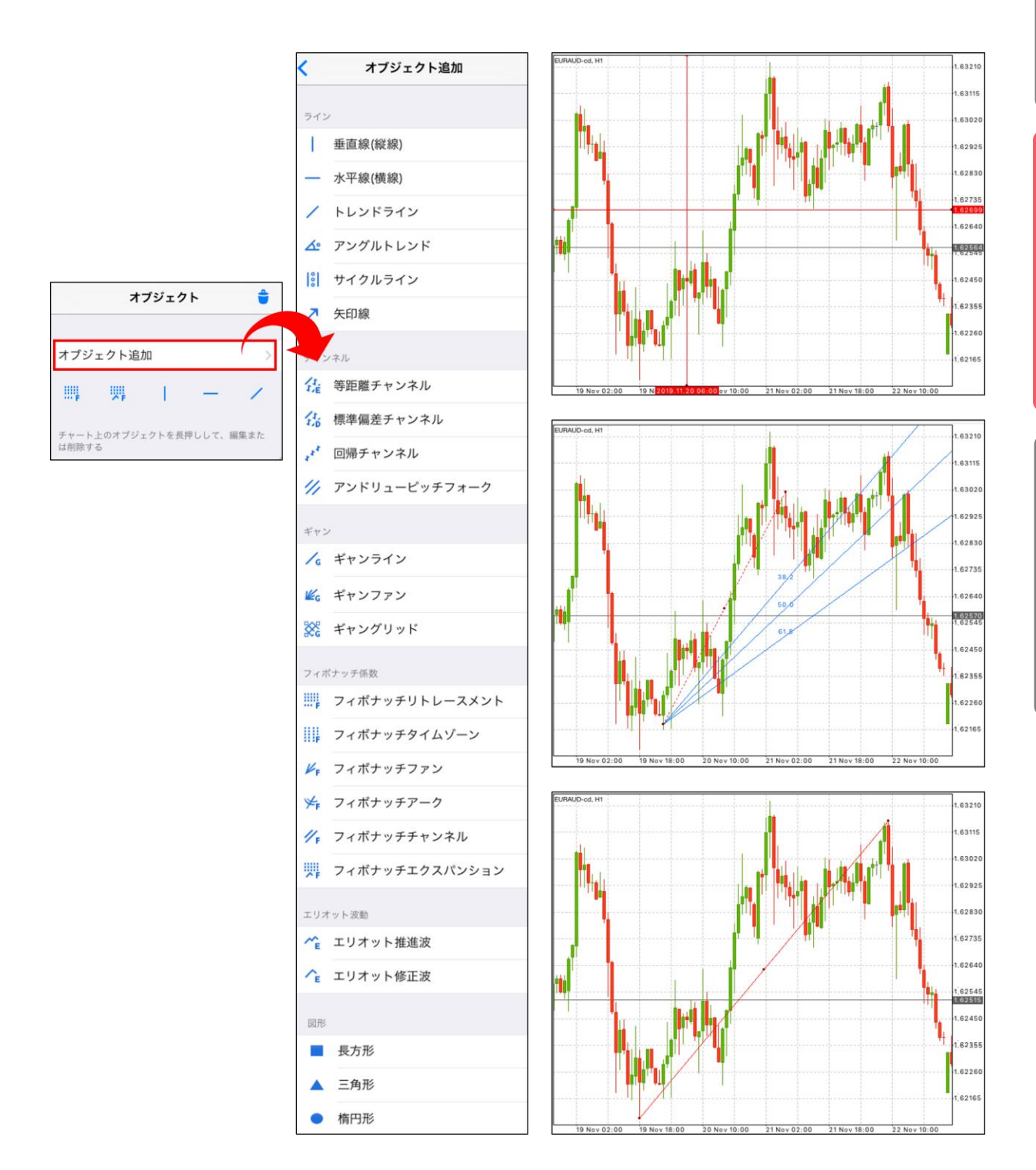

# 2-22 オブジェクトの変更(チャート上から変更)

チャート上に設定したオブジェクトを長押して、「設定」をタップします。 設定が完了したら「完了」をタップします。

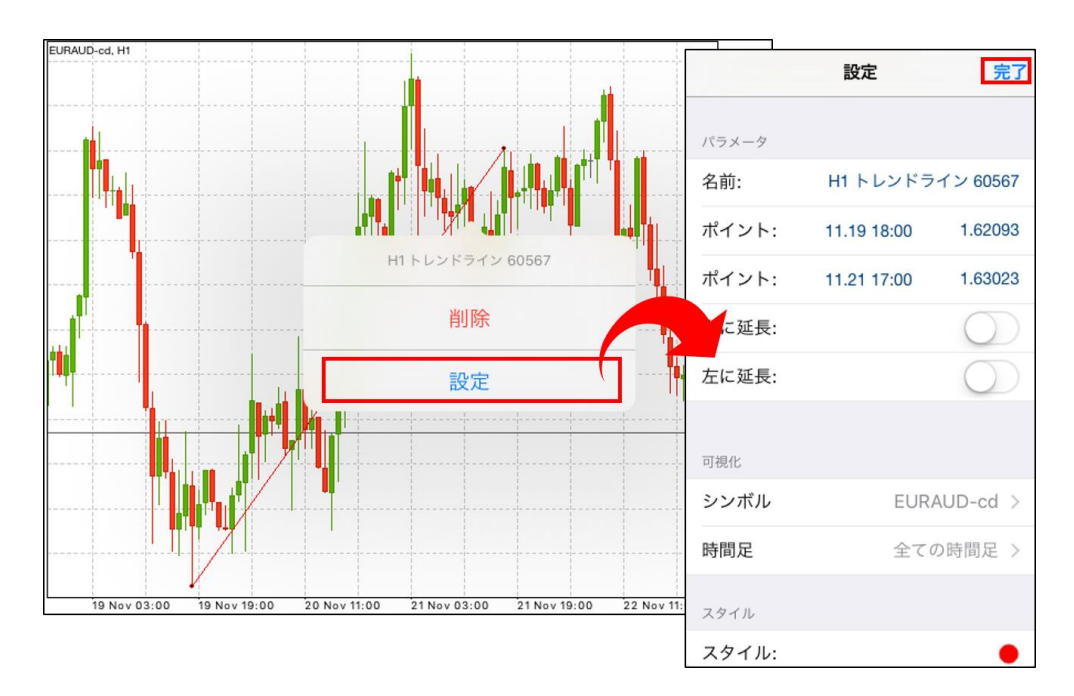

#### 2-23 オブジェクトの変更(オブジェクト設定から変更)

チャートバーまたは、サークルメニューのオブジェクト設定アイコンをタップします。 「現在のシンボル」欄に表示されているオブジェクト名をタップします。 設定が完了したら「完了」をタップします。

| オブジェクト 🍵                         | <     | 設定          | 完了         |
|----------------------------------|-------|-------------|------------|
|                                  | パラメータ |             |            |
| オブジェクト追加 >                       | 名前:   | H1 トレンドラ    | イン 60567   |
| / K <sub>F</sub>   — III;        | ポイント: | 11.19 18:00 | 1.62093    |
| 現在のシンボル                          | イント:  | 11.21 17:00 | 1.63023    |
| / H1トレンドライン 60567 (<br>トレンドライン   | 右に延長: |             | $\bigcirc$ |
| チャート上のオブジェクトを長押しして、編集また<br>は削除する | 左に延長: |             | $\bigcirc$ |
|                                  | 可視化   |             |            |
|                                  | シンボル  | EUR         | AUD-cd >   |
|                                  | 時間足   | 全ての         | の時間足 >     |
|                                  | スタイル  |             |            |
|                                  | スタイル: |             | •          |

明

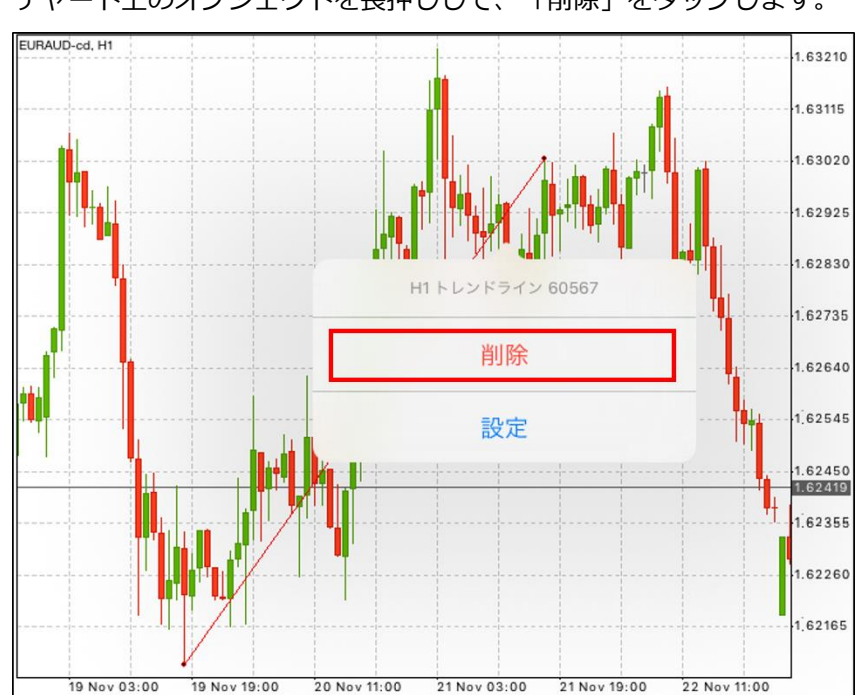

### 2-25 オブジェクトの一括削除

チャートバーまたは、サークルメニューのオブジェクト設定アイコンをタップします。 右上のゴミ箱のマークをタップして「全て削除」をタップします。

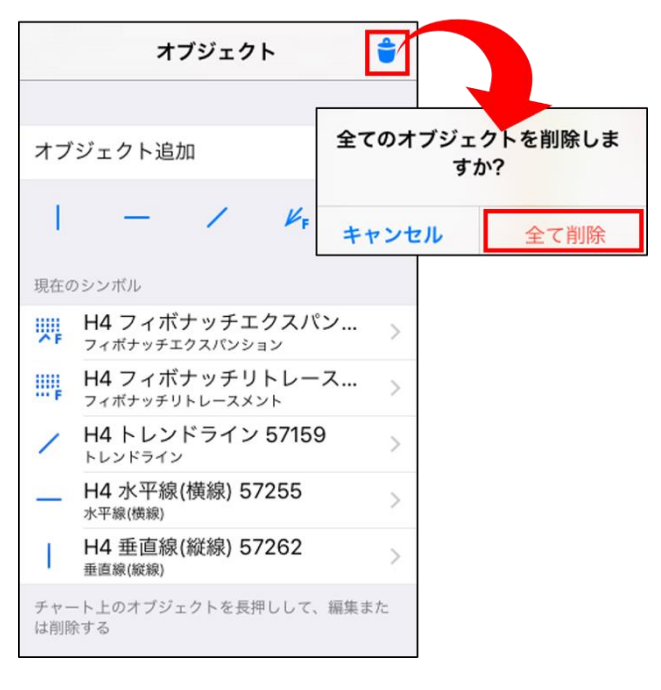

#### チャート上のオブジェクトを長押しして、「削除」をタップします。

2-24 オブジェクトの削除

#### 2-26 時間足の変更

サークルメニューもしくはチャートバーより、時間足が変更できます。

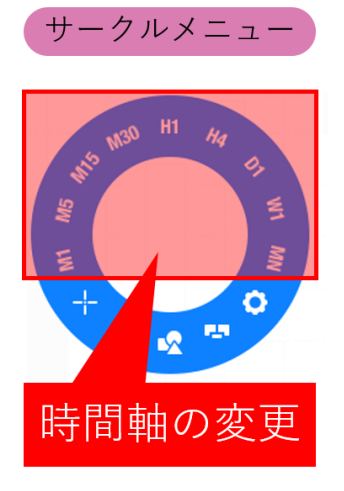

| _!_    | CHFJPY-cd |     |       |
|--------|-----------|-----|-------|
|        | M1        |     |       |
| ŲΨ     | M5        |     |       |
| f      | M15       |     |       |
|        | M30       |     |       |
| H4     | H1        |     |       |
| +      | H4 🗸      | IFI | ×     |
| オーダー   | D1        |     | 時     |
| 200062 | W1        | .27 | 02:   |
| 200062 |           | .27 | 02:   |
| 残高: 2  | MN        | 金   | : 2 5 |

| M1  | 1分足  |
|-----|------|
| M5  | 5分足  |
| M15 | 15分足 |
| M30 | 30分足 |
| H1  | 1時間  |
| H4  | 4時間  |
| D1  | 日足   |
| W1  | 週足   |
| MN  | 月足   |

# ②画面説

明

③ 注 文 方

#### 2-27 口座管理画面

保有ポジションや未約定の注文など、現在の口座状況が確認できます。

| + トレー         | -ド 履歴 メール7     | ボックス :    | ニュース      | ジャーナル        | 詳細           |     |     |         |        | 6    |
|---------------|----------------|-----------|-----------|--------------|--------------|-----|-----|---------|--------|------|
| オーダー          | 時間             | タイプ       | サイズ       | シンボル         | 価格           | S/L | T/P | 価格 スワップ | プロフィット | コメント |
| 19892635      | 11.21 08:59    | buy       | 0.01      | eurusd-cd    | 1.10748      |     |     | 1.10821 | 79     |      |
| 19892689      | 11.21 09:00    | sell      | 0.01      | eurusd-cd    | 1.10750      |     |     | 1.10823 | -80    |      |
| 浅高: 2 529 623 | 有効証拠金: 2 529 6 | 22 証拠金: 4 | 4 810 フリ・ | -: 2 524 812 | レベル: 52 590% | ó   |     |         | -1 JP  | Y    |
| 19895909      | 11.21 10:45    | buy limit | 0.03      | usdjpy-cd    | 108.000      |     |     | 108.496 |        |      |

#### ① 保有ポジション

| オーダー   | 注文番号                                                                                                    |
|--------|----------------------------------------------------------------------------------------------------|
| 時間     | 約定時間                                                                                                    |
| タイプ    | 買いポジション(buy)/売りポジション(sell)の注文種別                                                                                                    |
| サイズ    | 取引数量(ロット)                                                                                                    |
| シンボル   | 通貨ペア                                                                                                    |
| 価格     | 約定価格                                                                                                    |
| S/L    | 決済逆指値注文(損切)価格                                                                                                    |
| T/P    | 決済指値注文(利益確定)価格                                                                                                    |
| 価格     | 現在価格 ※現在の決済価格<br>買いポジションの場合は現在の売値(ビッドレート)<br>売りポジションの場合は現在の買値(アスクレート)                                                                    |
| スワップ   | 保有ポジションに付与されたスワップポイントの合計金額<br>※スワップポイントは決済時に実現損益となり、残高に反映される。                                                                            |
| プロフィット | 保有ポジションの評価損益                                                                                                    |
| コメント   | 新規注文の発注時に入力したコメントを表示<br>※コメントの入力はPCインストール版、PCブラウザ版からの発注時のみ可能<br>である。<br>※一部決済すると新しい注文番号が採番され、コメント欄に元の注文番号が<br>表示される。<br>(例:from #695358) |

#### 2 口座情報

| 残高                            | 口座残高                                                                                                    |
|-------------------------------|----------------------------------------------------------------------------------------------------|
| 有効証拠金                         | <ul> <li>残高に評価損益とスワップ損益を加減した金額</li> <li>【手動取引の場合】</li> <li>有効証拠金 = 残高 + 保有ポジションの評価損益 + 保有ポジションのスワップ損益</li> <li>【EA/スクリプト利用の場合】</li> <li>有効証拠金 = 残高 + 保有ポジションの評価損益 + 保有ポジションのスワップ損益</li> <li>- EA・スクリプト手数料(※一部通貨ペアのみ)</li> </ul> |
| 証拠金<br>(必要証拠金 <sup>※</sup> )  | ポジションを保有するのに必要な証拠金                                                                                                    |
| フリー<br>(余剰証拠金 <sup>※</sup> )  | 有効証拠金から必要証拠金を差し引いた金額<br>余剰証拠金 = 有効証拠金 – 必要証拠金<br>※新規注文が可能な金額                                                                                                    |
| レベル<br>(証拠金維持率 <sup>※</sup> ) | 必要証拠金に対する有効証拠金の割合<br>証拠金維持率=有効証拠金/必要証拠金×100<br>※ロスカットルールはこの値をもとに執行される。                                                                                                    |

※カッコ内はPCインストール版での表記になります。

#### ③ 未約定の注文 (新規指値・逆指値注文)

| オーダー   | 新規指値・逆指値注文ごとの注文番号                                                                                                    |
|--------|----------------------------------------------------------------------------------------------------|
| 時間     | 新規指値・逆指値注文を発注した時間                                                                                                    |
| タイプ    | 注文の種類<br>・買い指値注文(buy Limit)<br>・売り指値注文(sell Limit)<br>・買い逆指値注文(buy Stop)<br>・売り逆指値注文(sell Stop)                                |
| サイズ    | 注文数量(ロット)                                                                                                    |
| シンボル   | 通貨ペア                                                                                                    |
| 価格     | 新規指値・逆指値注文の注文価格<br>※10pips圏内で指値は <b>緑</b> 、逆指値は <b>ピンク</b> に色が付く。                                                              |
| S/L    | 決済逆指値注文(損切)価格                                                                                                    |
| T/P    | 決済指値注文(利益確定)価格                                                                                                    |
| 価格     | 現在価格<br>■買い指値(buy limit)/買い逆指値(buy stop)注文の場合は、現在の買値<br>(アスクレート)<br>■売り指値(sell limit)/売り逆指値(sell stop)注文の場合は、現在の売値<br>(ビッドレート) |
| スワップ   | -                                                                                                    |
| プロフィット | -                                                                                                    |

# ① インストール・ログイン

明

#### ③ 注 文 方

#### 2-28 履歴画面

決済したポジションやキャンセルした新規指値/逆指値注文の一覧が確認できます。 今月分の履歴が表示されますが、左上のカレンダーマークより期間を選択できます。

| トレー                                     | ド 履歴 メー     | ルボックス | ス ニュ | ース ジャー    | ーナル 詳細  |     |     |             |         |    |        | 5    |
|-----------------------------------------|-------------|-------|------|-----------|---------|-----|-----|-------------|---------|----|--------|------|
| オーダー                                    | 時間          | タイプ   | サイズ  | シンボル      | 価格      | S/L | T/P | 時間          | 価格      | スワ | プロフィット | コメント |
| 20006265                                | 11.27 02:39 | sell  | 0.01 | usdjpy-cd | 109.088 |     |     | 11.27 02:45 | 109.109 |    | -21    |      |
| 20006266                                | 11.27 02:39 | buy   | 0.01 | usdjpy-cd | 109.089 |     |     | 11.27 02:45 | 109.108 |    | 19     |      |
| クレジット: 0 証拠金: 0 出金: 0 残高: -2     -2 JPY |             |       |      |           |         |     | (   |             |         |    |        |      |
|                                         |             |       |      |           |         |     |     |             |         |    |        |      |

| オーダー   | ポジションごとの注文番号                                                                                                    |
|--------|----------------------------------------------------------------------------------------------------|
| 時間     | 約定時間または発注時間                                                                                                    |
| タイプ    | ・買い(buy)<br>・売り(sell)<br>・買い指値注文(buy Limit)<br>・売り指値注文(sell Limit)<br>・買い逆指値注文(buy Stop)<br>・売り逆指値注文(sell Stop)<br>・入出金または振替(balance)等                                                                                                    |
| サイズ    | 注文数量(ロット)                                                                                                    |
| シンボル   | 通貨ペア                                                                                                    |
| 価格     | 約定価格または注文価格                                                                                                    |
| S/L    | 決済逆指値注文(損切)価格                                                                                                    |
| T/P    | 決済指値注文(利益確定)価格                                                                                                    |
| 時間     | 決済時間または注文取消時間                                                                                                    |
| 価格     | 決済価格または注文取消時点の価格                                                                                                    |
| スワップ   | ポジションに付与されたスワップポイントの合計金額                                                                                                    |
| プロフィット | ポジションの決済損益<br>※売買差益(約定価格と決済価格の差)により実現した損益。<br>スワップ損益は含まない。                                                                                                    |
| コメント   | <ul> <li>新規注文の発注時に入力したコメントを表示</li> <li>※コメントの入力はPCインストール版、PCブラウザ版からの<br/>発注時のみ可能である。</li> <li>※一部決済すると新しい注文番号が採番され、コメント欄に元の<br/>注文番号が表示される。</li> <li>(例:from #695358)</li> <li>[tp]・・・決済指値注文で決済された</li> <li>[sl]・・・決済逆指値注文で決済された</li> <li>cancelled・・・取消した注文</li> </ul> |

# インストール・ログイン

## 注 文 方

法

## 2-29 メールボックス

当社がMT4端末上に個別に配信するメール通知を受信できます。

## 2-30 ニュース

FXi24が配信するニュースやマーケット情報を確認できます。

※ニュース配信はMT4のログイン中にのみ受信が可能のため、ログアウト中に配信されたニュースは ニュースタブに表示されません。

ログアウトの間に配信されたニュースを確認したい場合は、マイページにログインして「ニュース情 報」をご確認ください。

## 2-31 ジャーナル

ログインや注文等の操作履歴が表示されます。 ※ ジャーナルは英語表記のみです。

#### 2-32 詳細

| 完了          | 詳細                                             |            |
|-------------|------------------------------------------------|------------|
|             |                                                |            |
|             | build 1221                                     |            |
| サウンド        |                                                |            |
| 自動ロック       |                                                |            |
| ニュースを有効に    | こする                                            |            |
| インターフェイス    | ζ                                              | 日本語 >      |
|             |                                                |            |
| 画面のロック      |                                                | $\bigcirc$ |
| 1分以上アプリケーショ | ョンを閉じたまま放置すると、画面はロックされま                        | す          |
| アプリを評価する    | 5!                                             | ****       |
| トレーダーコミュ    | ュニティー                                          | 移動 >       |
| ユーザー・ガイド    |                                                | 移動 >       |
|             | 💩 MetaTrader 5を試用する                            |            |
| с           | Copyright 2000-2019, MetaQuotes Software Corp. |            |

| サウンド       | 約定時等、音が鳴る。                              |
|------------|-----------------------------------------|
| 自動ロック*     | アプリにロックがかかる。                            |
| ニュースを有効にする | FXi24が配信するニュースの取得を許可する。                 |
| 画面のロック*    | 1分以上アプリケーションを閉じたまま放置すると、画面に<br>ロックがかかる。 |

# 3. MT4 iPadアプリ 注文方法

| 注文の種別         | MT4 iPadアプリ |
|---------------|-------------|
| 新規成行注文        | 0           |
| 決済成行注文        | 0           |
| 新規指値/逆指値注文    | 0           |
| 決済指値/逆指値注文    | 0           |
| 新規OCO注文       | ×           |
| 決済OCO注文       | 0           |
| IF DONE注文     | 0           |
| IF DONE OCO注文 | 0           |
| ワンクリック注文      | 0           |
| トレイリング・ストップ注文 | ×           |
| 一括決済注文        | ×           |
| EA(自動売買)      | ×           |

眀

#### 3-1 新規注文画面の表示方法

#### 新規成行注文

新規注文画面は、メニューバーのアイコンをタップして表示/非表示の切替えができます。

その他の画面からの表示方法は iPad (iOS) アプリ 画面説明をご確認ください。

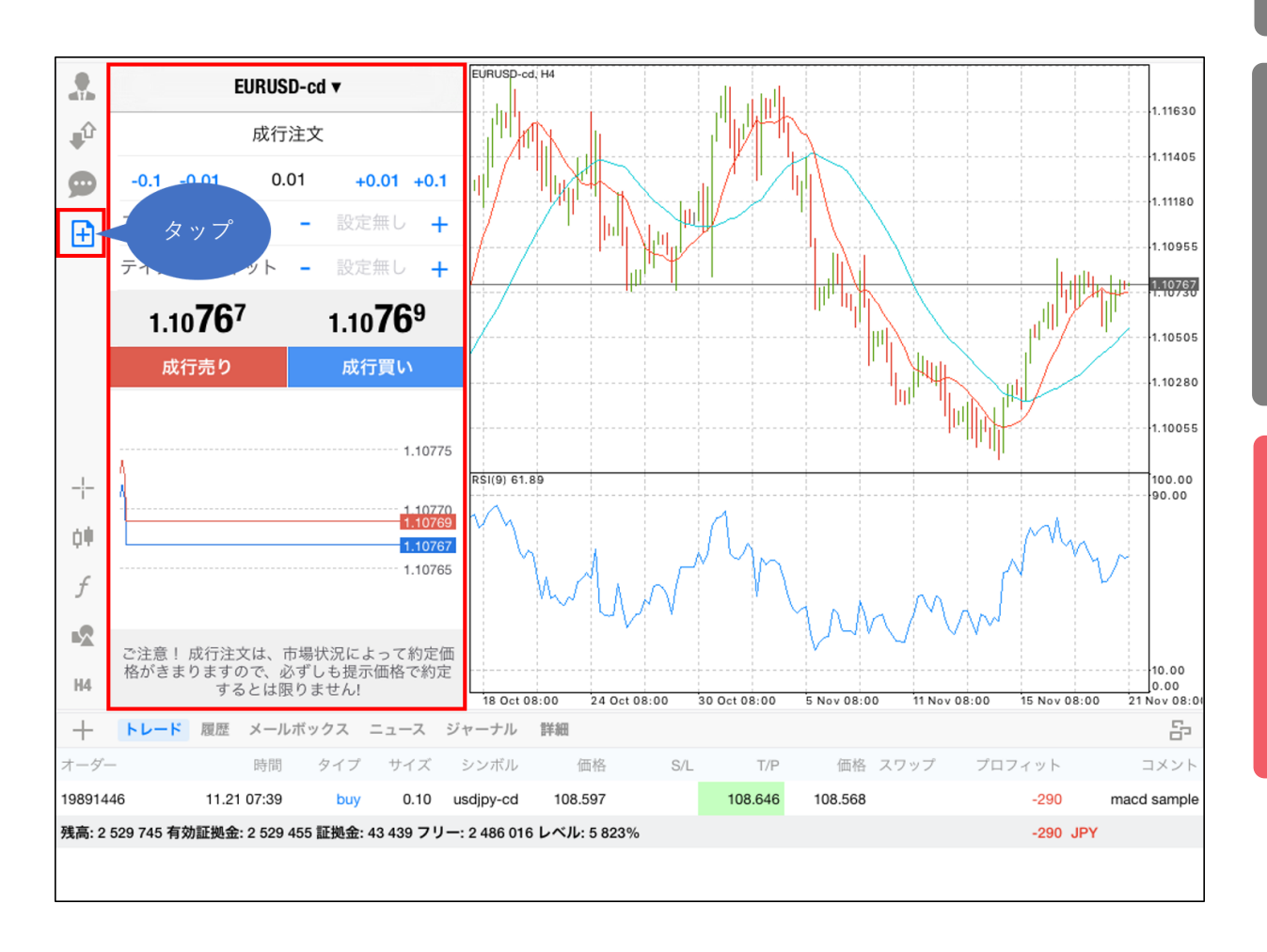

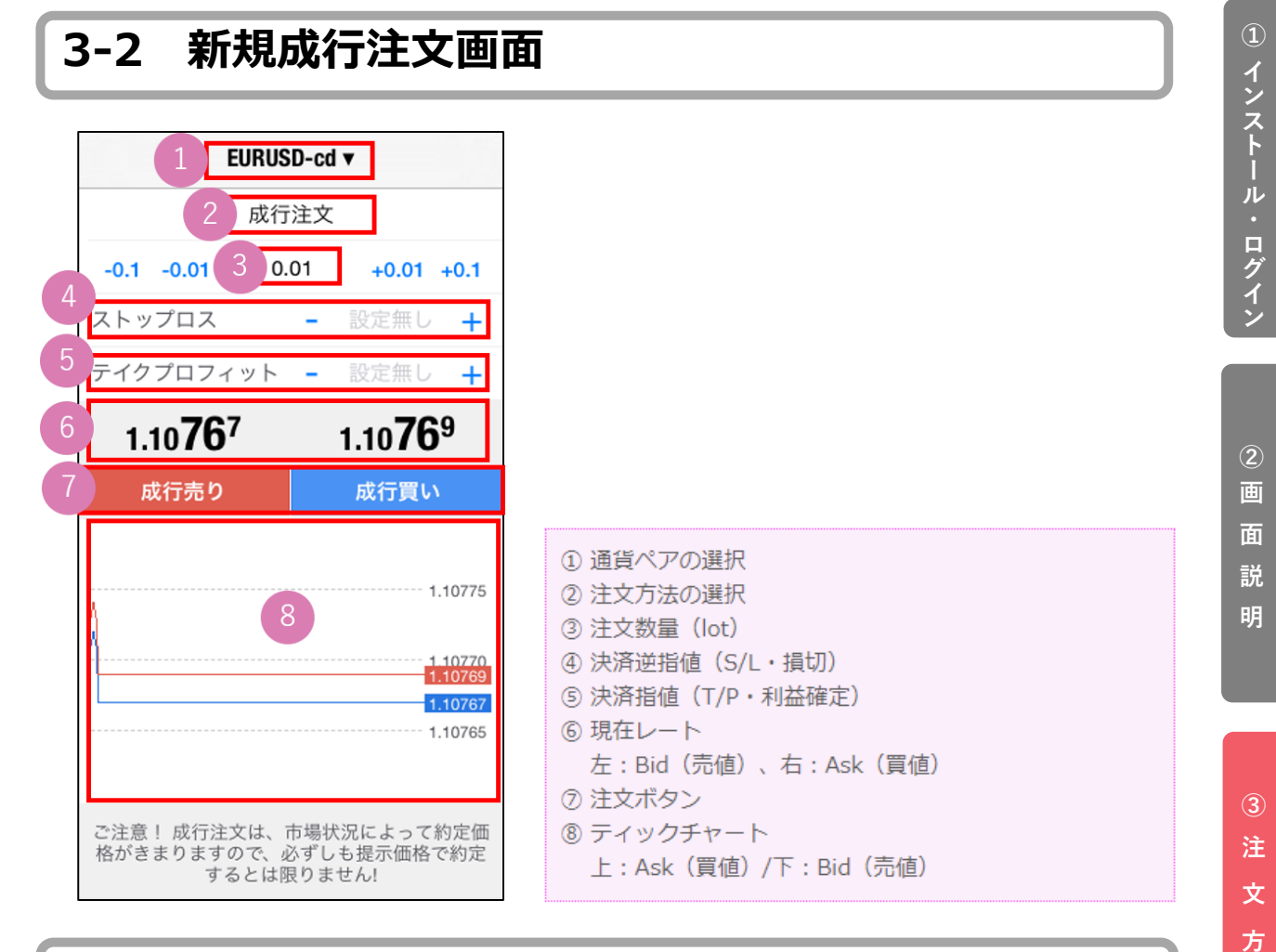

#### 3-3 新規成行注文の操作手順

①通貨ペアを選択します。
 ②注文方法は「成行注文」を選択します。
 ③注文数量(lot)を指定します。

 (タップして直接入力または左右の-0.1、-0.01、+0.01、+0.1で設定が可能)
 ④「成行売り」または「成行買い」をタップして発注します。

法

# 3-4 決済成行注文の操作手順

#### 決済成行注文

①「トレード」画面で決済したいポジションを <mark>長押し</mark>します。

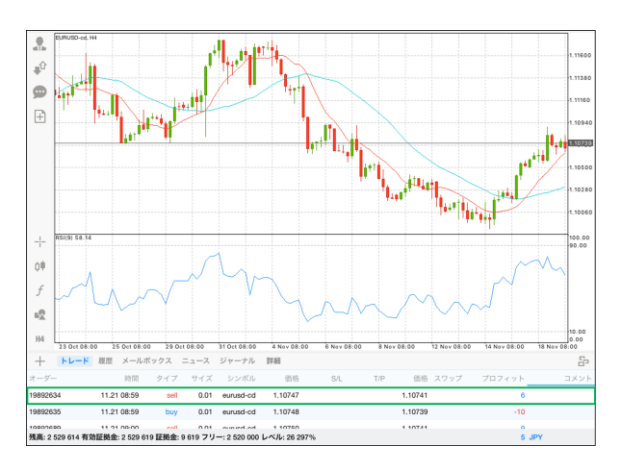

③通貨ペアやロット数など決済内容を確認して「Close with…」のボタンをタップします。

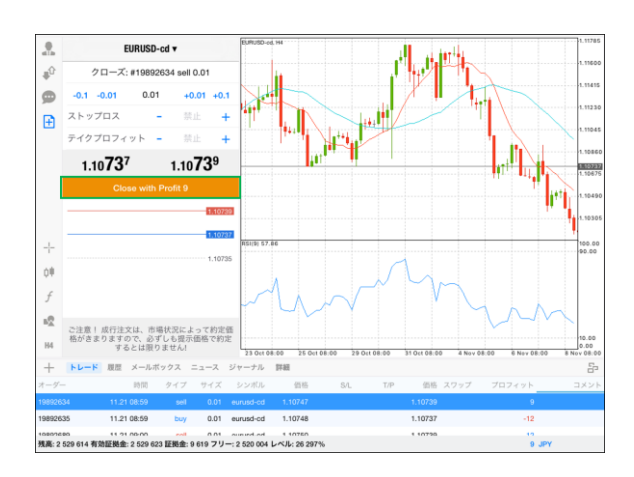

クローズ」をタップします。

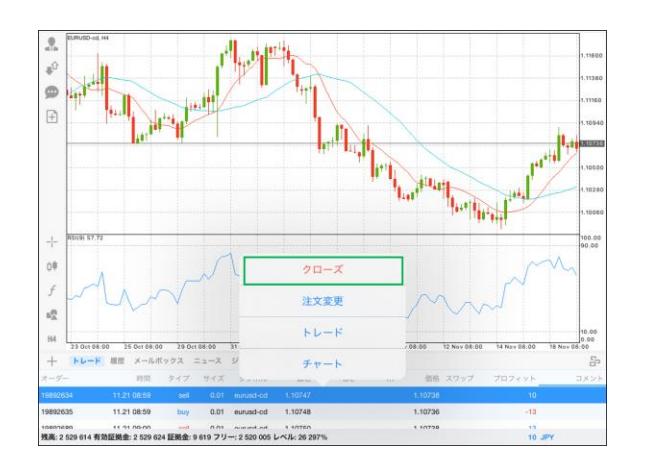

④決済が完了すると、オーダーID、約定価格な どの内容が表示され、トレード画面上から対象 のポジションが削除されます。

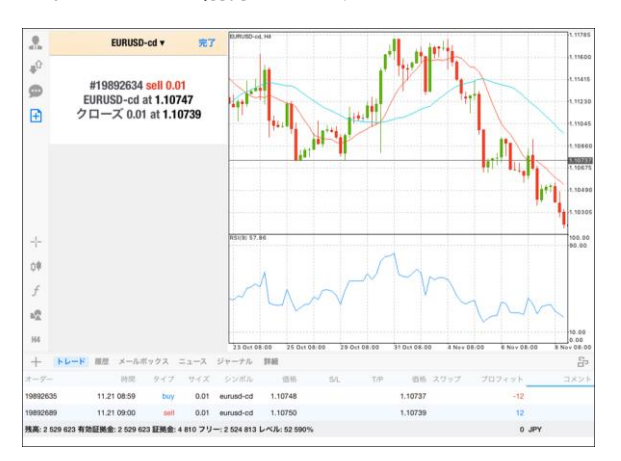

# 3-5 新規指値/逆指値注文画面

#### 新規指値/逆指値注文

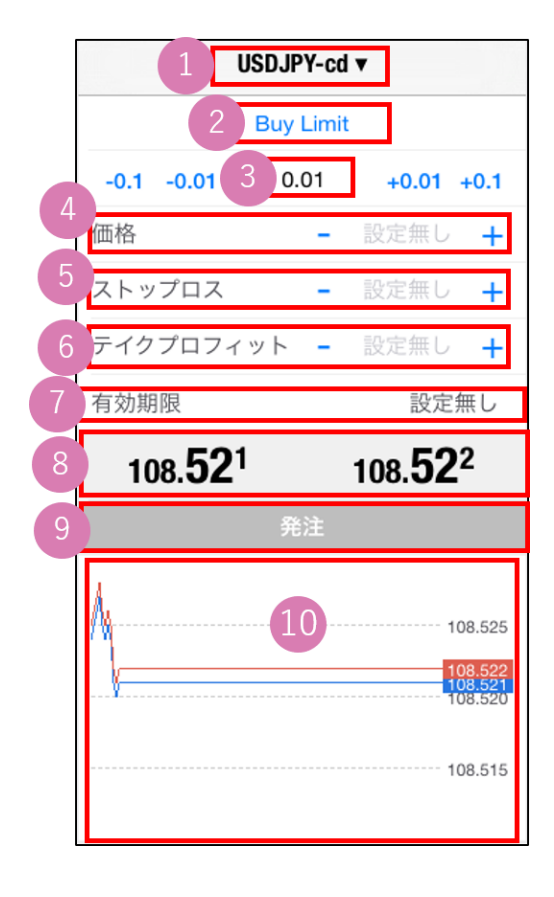

| ① 通貨ペアの選択           |
|---------------------|
| ② 注文方法の選択           |
| ③ 注文数量(lot)         |
| ④ 注文価格              |
| ⑤ 決済逆指値(S/L・損切)     |
| ⑥ 決済指値(T/P・利益確定)    |
| ⑦ 注文の有効期限           |
| ⑧ 現在レート             |
| 左:Bid(売値)、右:Ask(買値) |
| ⑨ 注文ボタン             |
| ⑩ ティックチャート          |
| 上:Ask(買値)/下:Bid(売値) |

① インストール・ログイン

#### 3-6 新規指値/逆指値注文の操作手順

①通貨ペアを選択します。
 ②注文方法を選択します。

- ・Buy Limit(買い指値注文)⇒現在値より低い価格の買い注文
- ・Sell Limit(売り指値注文)⇒現在値より高い価格の売り注文
- ・Buy Stop(買い逆指値注文)⇒現在値より高い価格の買い注文
- ・Sell Stop(売り逆指値注文)⇒現在値より低い価格の売り注文

③取引数量(lot)を指定します。 (タップして数字を直接入力または左右の-10、-1、+1、+10(-0.1、-0.01、+0.01、+0.1)で

設定が可能です。) ④注文したいレート価格を入力します。

- ⑤新規指値/逆指値注文の期限を設定できます。
- ⑥「発注※」をタップして発注します。

※発注ボタンがグレーアウトしている場合、現在レートから近すぎる値である等、指定できない価格を入力しています。価格を見直してください。
<u>ストップレベル</u>※以上現在レートから離れた値でないと指値/逆指値注文は発注できません。
※ストップレベル=指値/逆指値注文ができる現在レートからの乖離幅

■ストップレベルの確認方法 ストップレベルは、「気配値」画面で対象の通貨ペアを長押して、「詳細」をタップすると確認で きます。相場状況に応じて変動します。 ストップレベルはポイント表記なので、例)50=5pipsです。

#### 3-7 未約定注文の確認方法

未約定の注文は「トレード」画面の残高、有効証拠金等の行の下に表示されます。 注文内容の変更や注文を削除したい場合は、変更したい注文を長押しして、「注文変更」より変更 または削除が可能です。

※残高、有効証拠金等の行の上に表示されるポジションは保有中のポジションです。

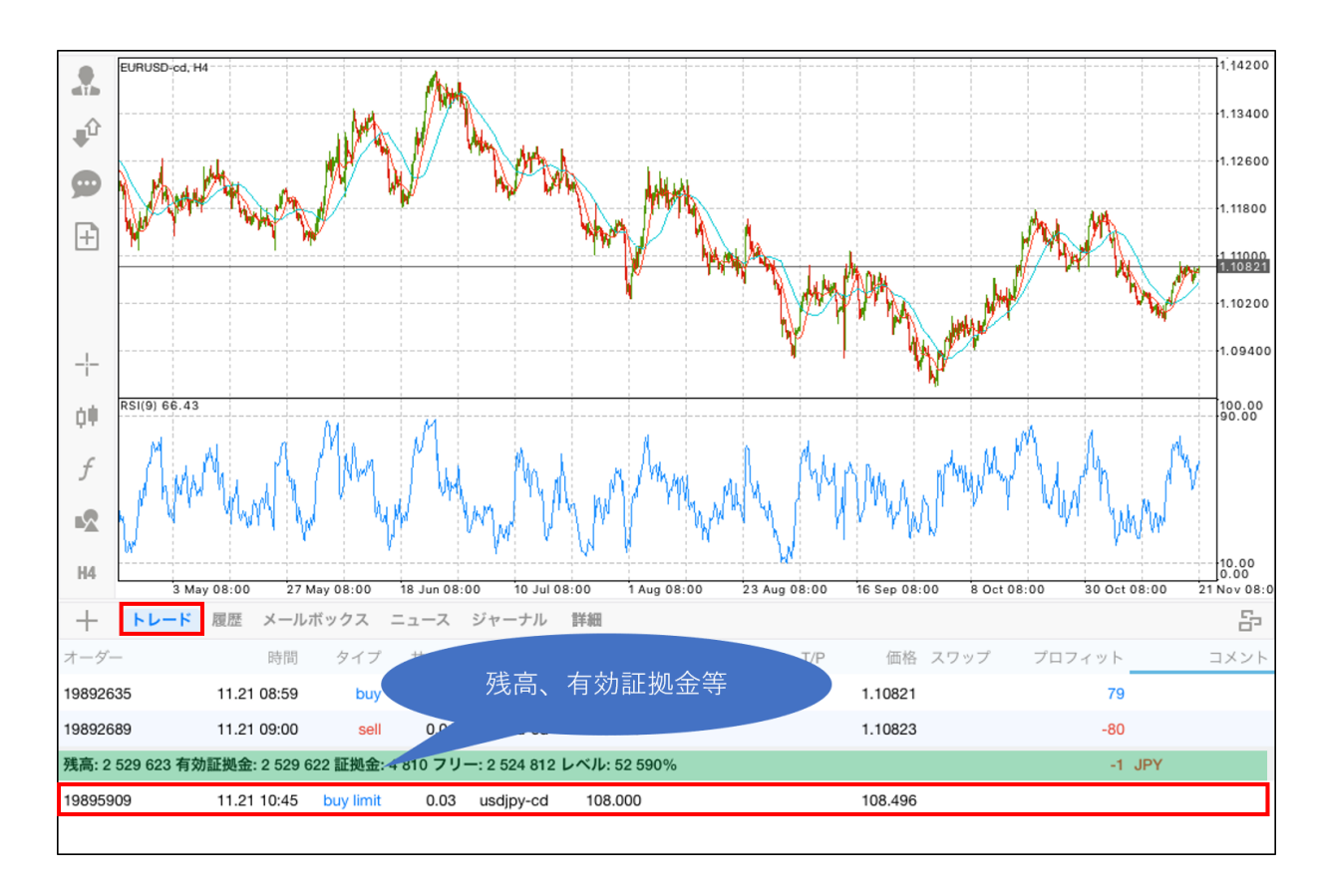

# ②画面説明

#### 3-8 新規注文と同時に発注する決済指値/逆指値注文の操作手順

#### 決済指値/逆指値注文(決済OCO/IF DONE/IF DONE OCO注文)

新規注文画面で「ストップロス」、「テイクプロフィット」を入力して発注すると、新規注文と同時 に決済指値/決済逆指値注文を発注することができます。

| USDJPY-cd v      |                                                         |         |                                      |  |  |  |  |  |
|------------------|---------------------------------------------------------|---------|--------------------------------------|--|--|--|--|--|
| Buy Limit        |                                                         |         |                                      |  |  |  |  |  |
| -0.1 -0.01       | 0.03                                                    | +0.01   | +0.1                                 |  |  |  |  |  |
| 価格               | -                                                       | 108.000 | +                                    |  |  |  |  |  |
| ストップロス           | -                                                       | 設定無し    | +                                    |  |  |  |  |  |
| テイクプロフィッ         | · ト -                                                   | 設定無し    | +                                    |  |  |  |  |  |
| 有効期限             | 有効期限 設定無し                                               |         |                                      |  |  |  |  |  |
| 108. <b>53</b> 2 | 108. <b>53</b> <sup>2</sup> 108. <b>53</b> <sup>3</sup> |         |                                      |  |  |  |  |  |
|                  | 発注                                                      |         |                                      |  |  |  |  |  |
|                  |                                                         | 1       | 08.533<br>08.530<br>08.520<br>08.510 |  |  |  |  |  |

#### 3-9 保有ポジションから発注する決済指値/逆指値注文の操作手順

①「トレード」画面で決済指値/逆指値注文を 入れたいポジションを長押しします。

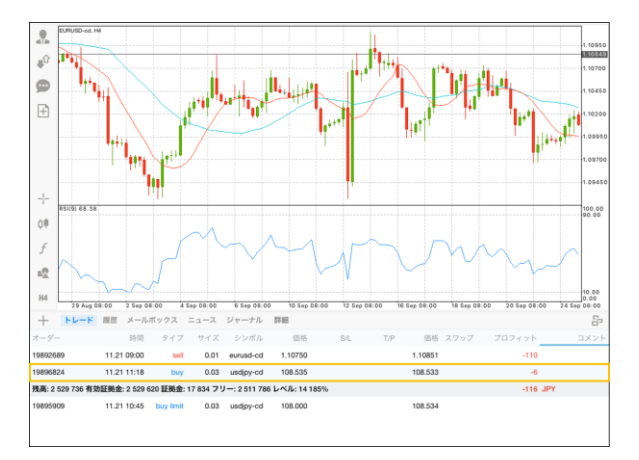

②「注文変更」をタップします

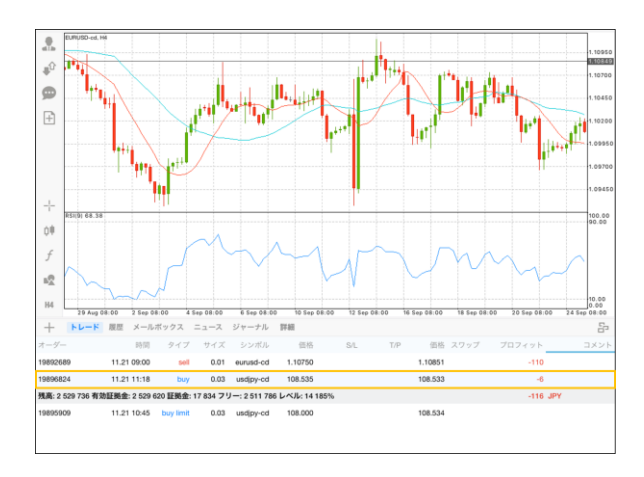

③「ストップロス(決済逆指値)」「テイクプロ フィット(決済指値)」に注文レートを入力して、 「注文変更」をタップします。

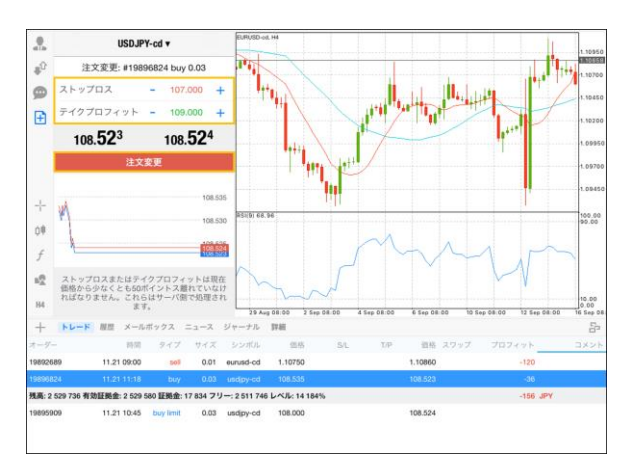

④トレード画面で、対象の注文をタップすると、 決済指値や逆指値の情報を確認できます。

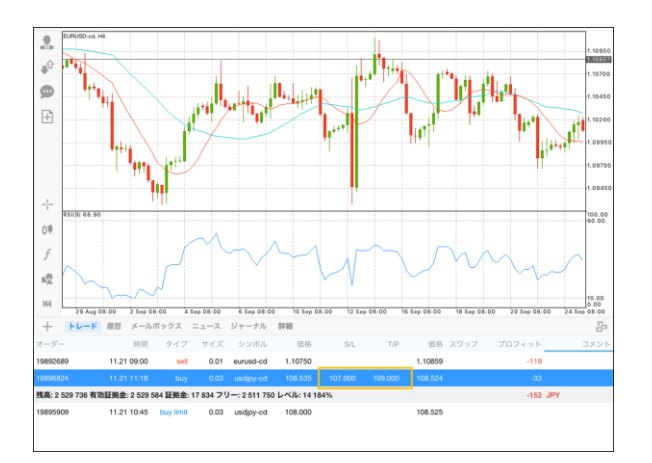

# 3-10 iPadアプリで複数チャートを表示する方法

iPad版MT4では、メニューバー右端のアイコン(ウィンドウが3つ重なったアイコン)をタップし、 「タイル」を選ぶと画面上に4通貨ペア並べて表示させることが可能です。

#### 【iPad版MT4で複数チャートを表示】

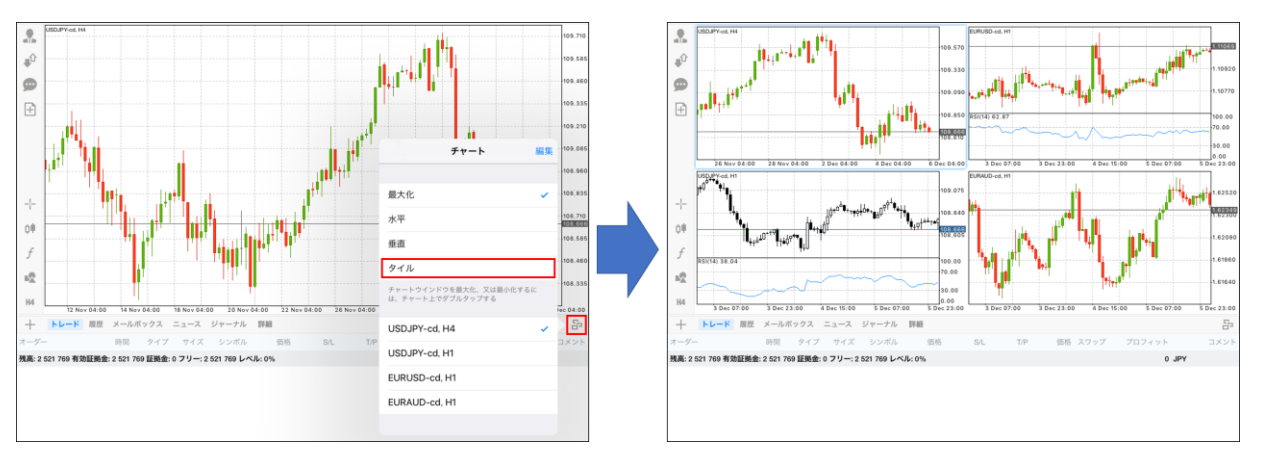

#### 補足:

- ・iPhone版MT4アプリでは複数チャートを表示することは出来ません。
- ・iPhone・iPad版MT4アプリでは、チャート組や定型チャートを使用することは出来ません。

# 3-11 OTP(ワンタイムパスワード)

OTP(ワンタイムパスワード) とは「FXTF MT4」PCインストール版の取引システムにログインするために、ログインパスワードに加えて入力する、一度だけ有効な使い捨てパスワードのことです。

ワンタイムパスワードを設定した場合は、赤枠で囲まれた『鍵のアイコン』をタップすると「FXTF MT4」PCインストール版にログインする際に入力するワンタイムパスワードが表示されます。

. P トラフィック: 272 / 1 Kb +∎<sup>û</sup> .06140 FX .04270 Ð 口座のモニ .02400 トレードアカウント FX 0.98660 .96790 0TP生成器にアクセスする為の4桁のPINコードを設定してください 0000 -|-3 2 1 ¢₿ f 4 5 6 D1 +トレード 履歴 メールボックス ニュース ジャーナ 7 9 8 0  $\times$ 

その他注意事項については<u>こちら</u>をご参照ください。

明

#### お客様サポート

#### ■受付時間

平日(祝日も含む) 8:00~20:00 (土日・年末年始を除く)

#### ■電話でのお問い合わせ

0120-445-435

#### ■メールでのお問い合わせ

support@fxtrade.co.jp

#### ■LINEチャットでのお問い合わせ

LINE ID: @GWFX ※LINEチャットでは個人情報(残高等の口座情報を含む)に関するお問合せは入力されないよう ご注意ください。